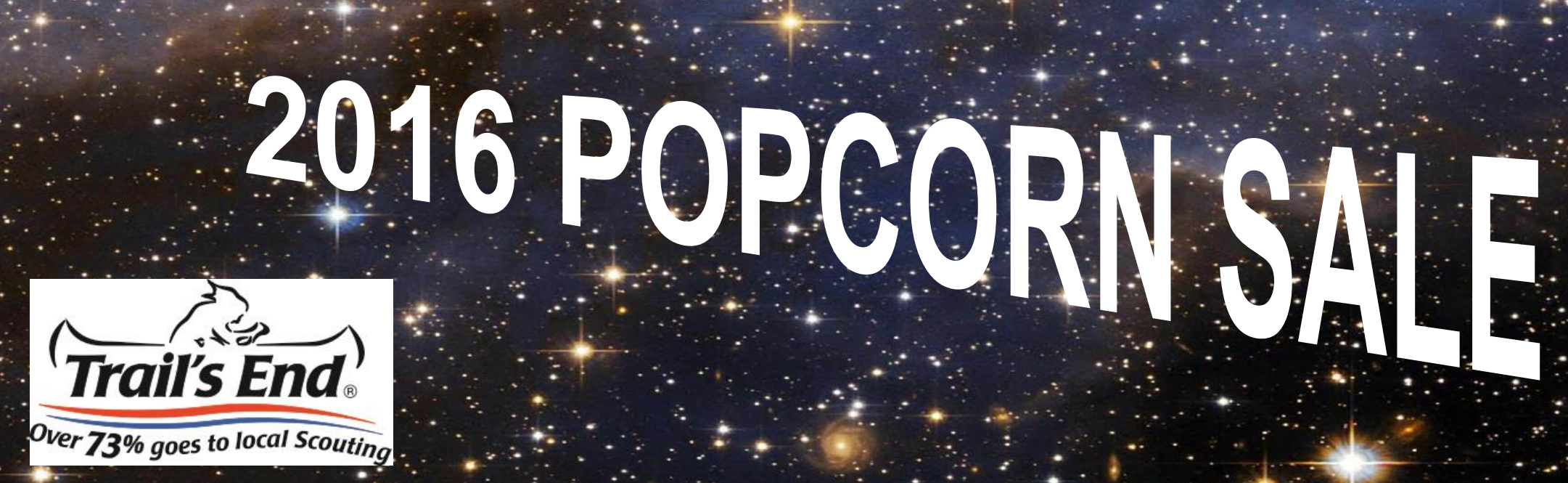

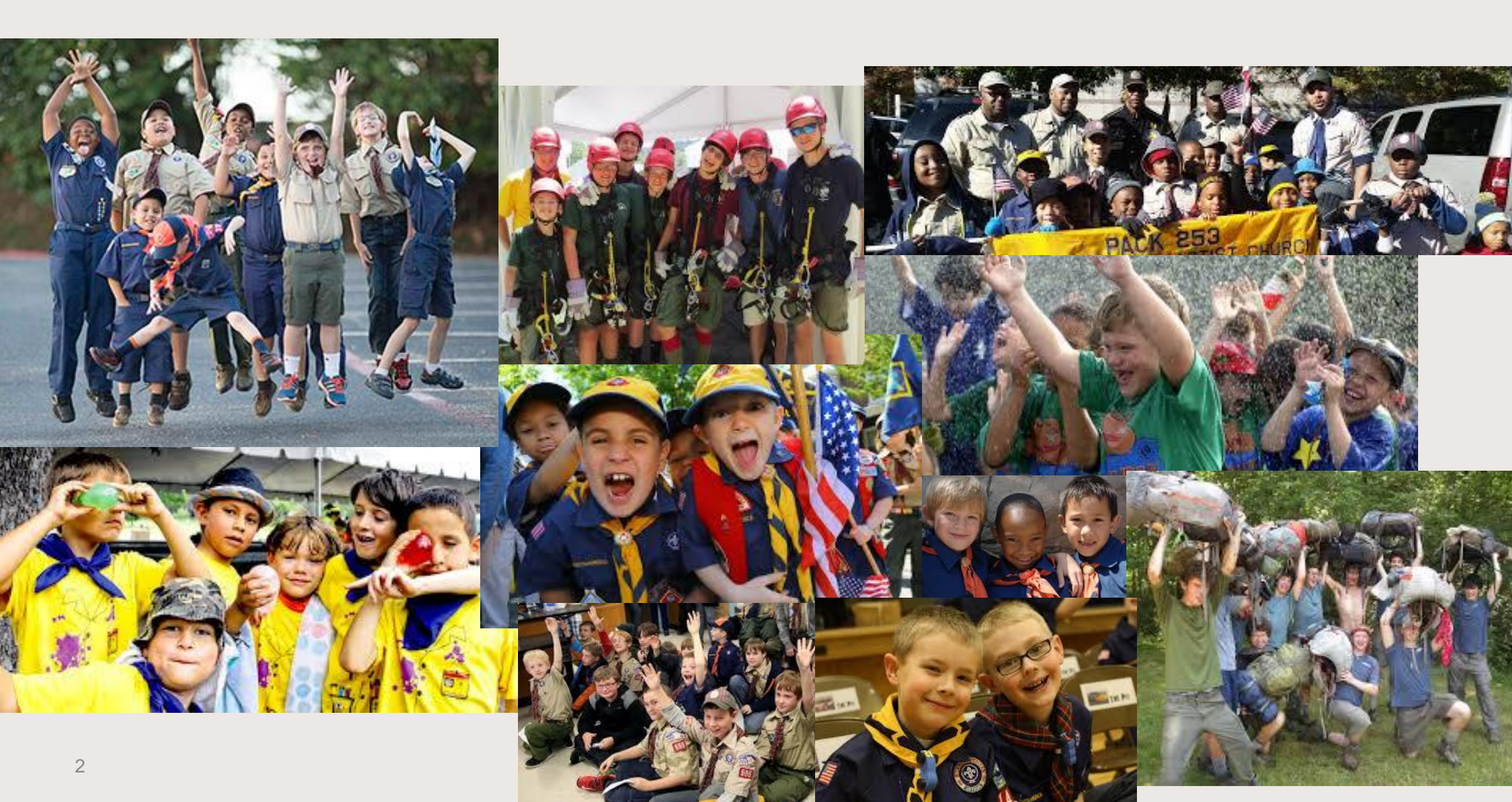

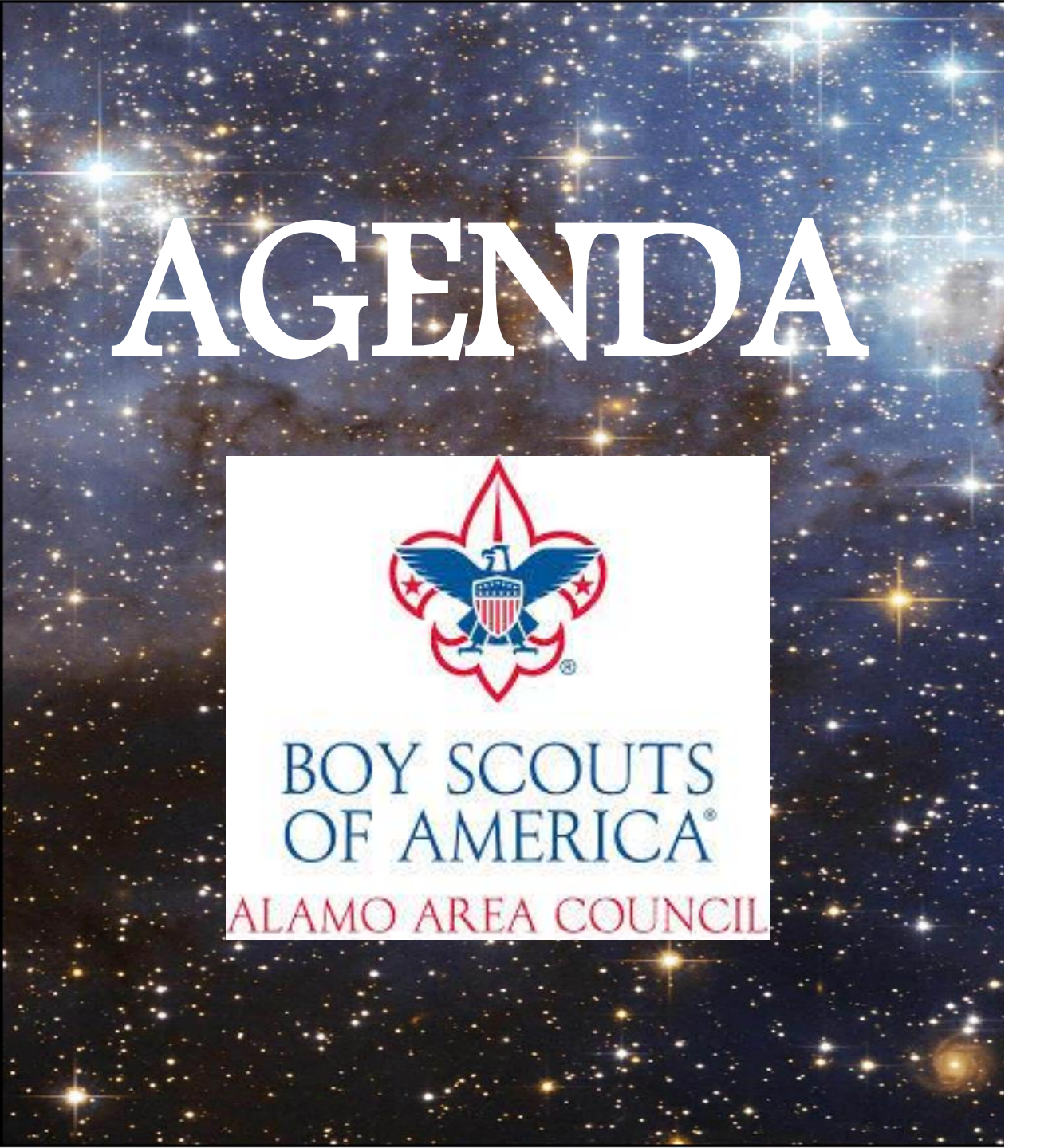

- 2015 Highlights
- Popcorn Kernels
- Products
- Prizes & Commissions
- Trail's End Scholarship
- Unit Goals & Kick Off
- Scout Salesmanship
- Unit Sales Packet
- Technology Improvements
- What's Next
- Sales Packet Pickup

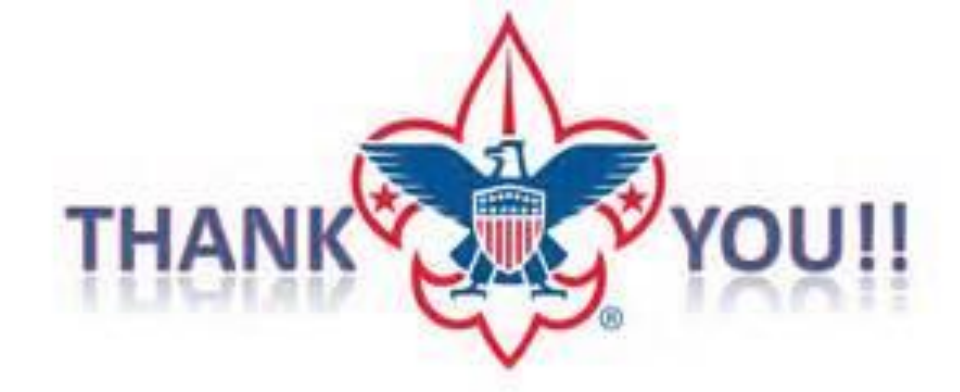

## For A Great 2015 Popcorn Sale

205 Units selling between \$84 - \$63,044

3,500 Scouts selling between \$10 - \$8,370

Nearly \$1.5M Total Sales with OVER \$1 MILLION for Alamo Area Scouting

# **Council Popcorn Team**

#### STEPHANIE REGETS Council Kernel – Marketing & Training

### DEB CANTU Council Kernel – Inventory & Logistics

#### AMBER SIZER Popcorn Staff Advisor

# **District Kernels**

| Armadillo      | Michelle Lockwood            |
|----------------|------------------------------|
| Cimarron       |                              |
| Diamondback    | Martin Kruse & Shannon Smith |
| Galaxy         |                              |
| Longhorn       | Joanna Frausto               |
| Memorial       | Dolly Ochs                   |
| Rough Rider    | Denise Taylor                |
| Summit         | Starr Butcher                |
| Texas Hills    | Jill Lucas                   |
| Two Rivers     | James Trimble                |
| Victory        | Anjie Reed                   |
| Project Aguila | Christopher Mendoza          |

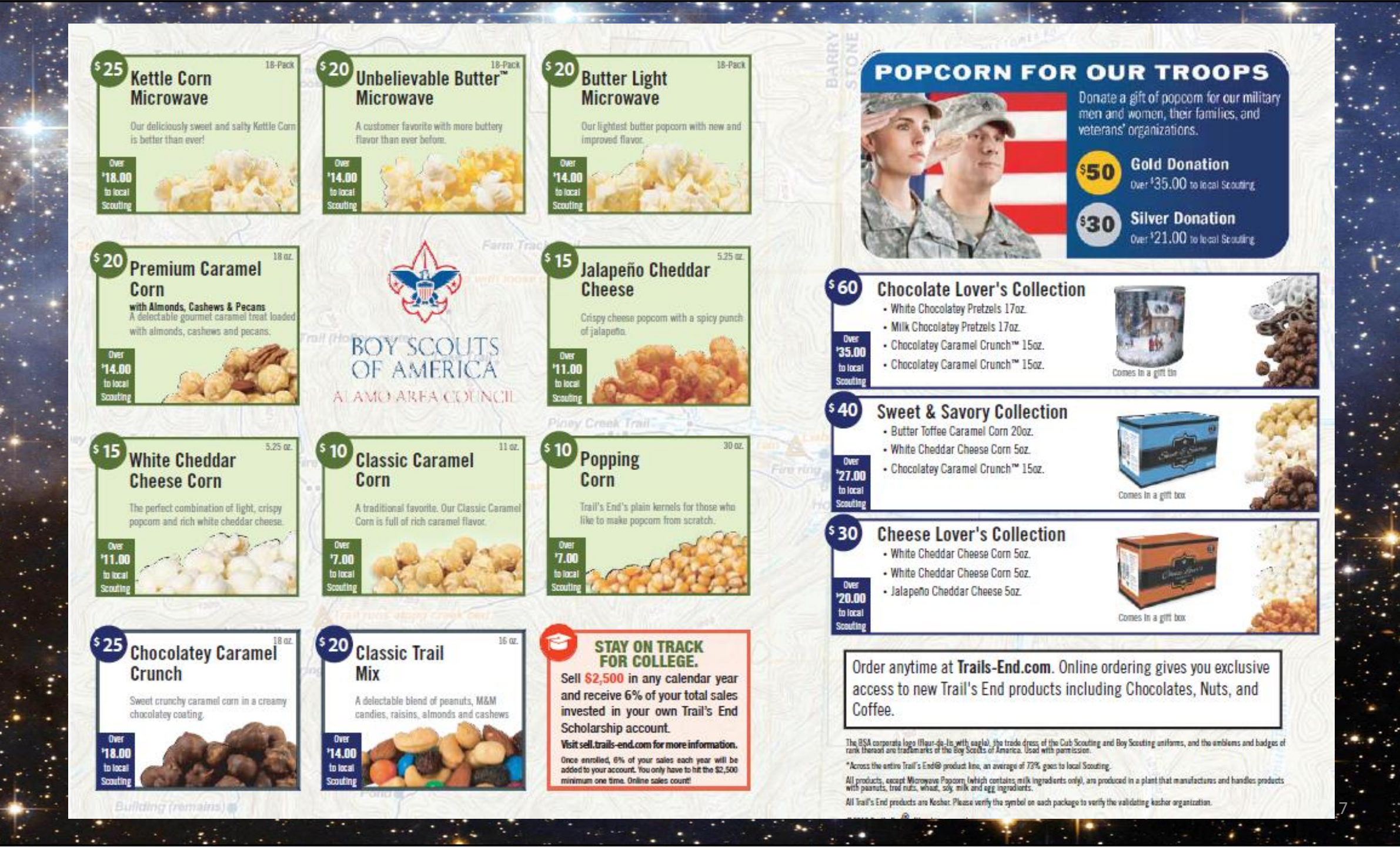

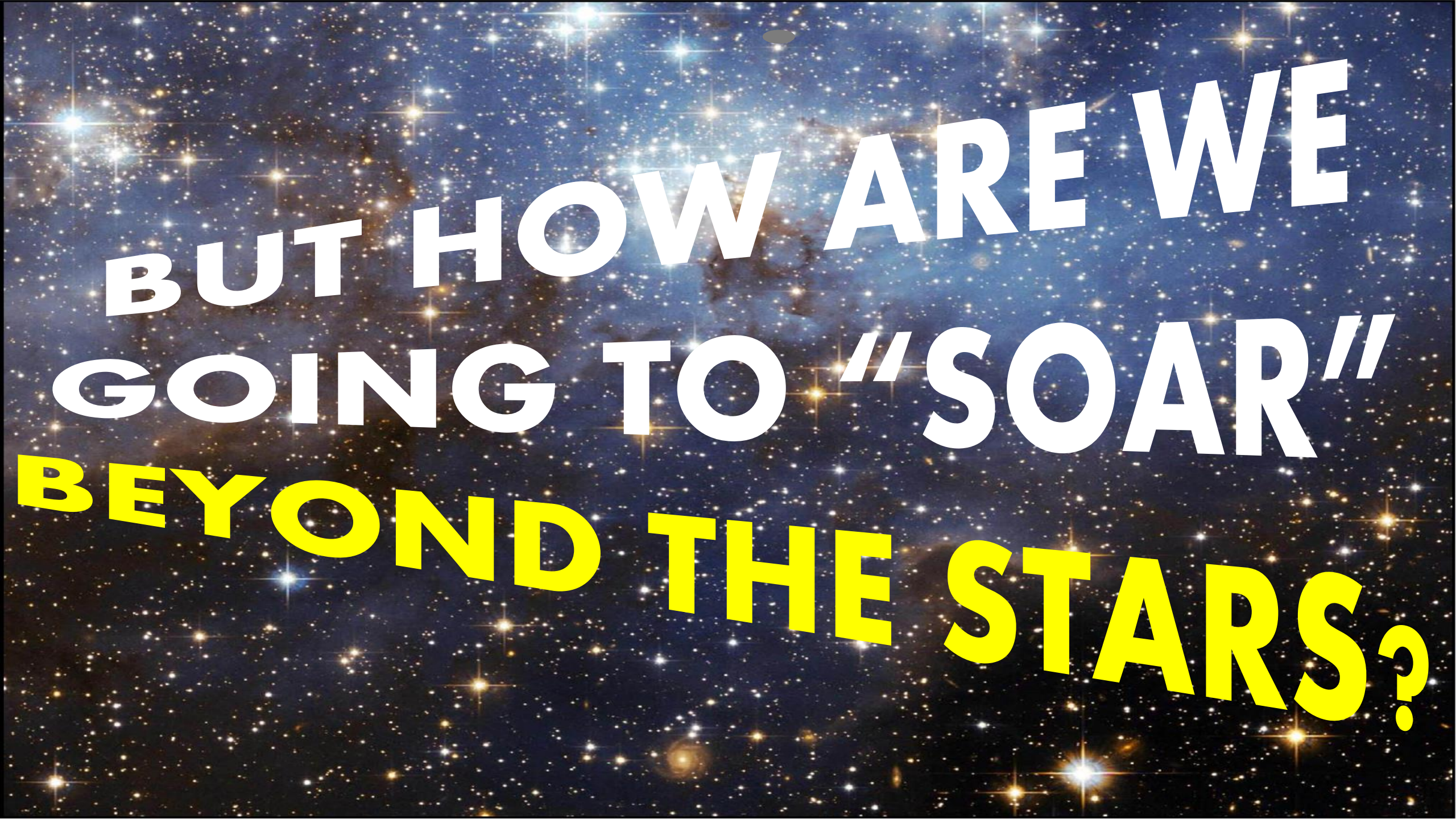

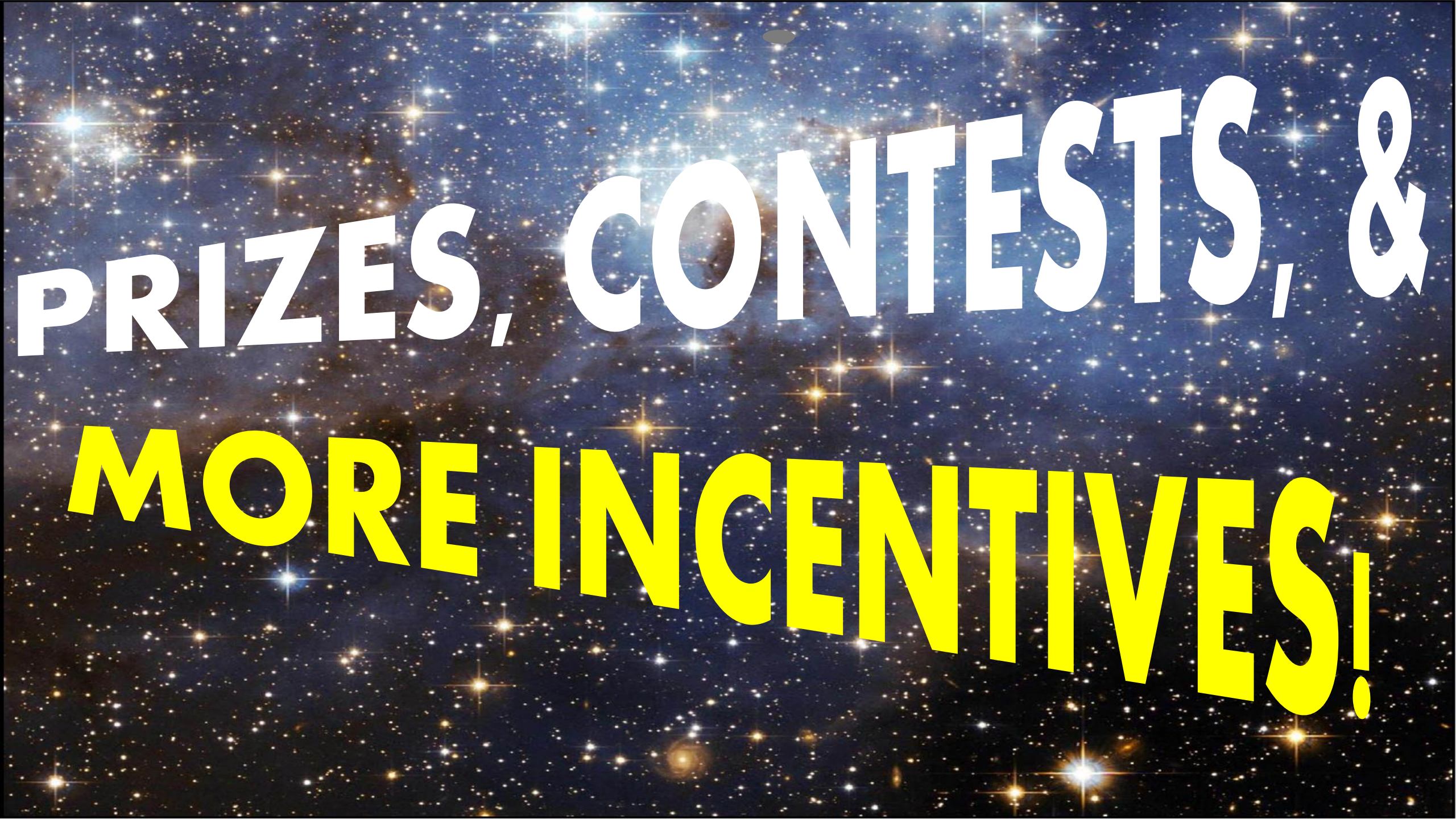

# **Unit Commissions**

#### **Show & Sell/Deliver and Take Order Sales Commissions**

25% Base Commission

+ 5% Cash Option (or Council Prizes)

30% Unit Commission

#### **Bonus Commission**

+ 5% -- Attend Popcorn Sales Training

- + 3% -- NO Show & Sell Returns
- + 2% -- Exceed Unit's 2015 Sales (New Units Exceed \$350 Average per Scout)

#### 30% UNIT COMMISSION + 10% BONUS COMMISSION 40% TOTAL POSSIBLE COMMISSION

**Online Sales = Units receive 35% Commission** (Bonus Commission Not Applicable)

# Trail's End Piece Patch

# **GALACTIC COLLECTION PATCH**

# The sky is no longer the limit with the GALACTIC COLLECTION PATCH!

Take selling to new heights as Scouts make sales that complete the collection patch and earn the Top Seller Pin.

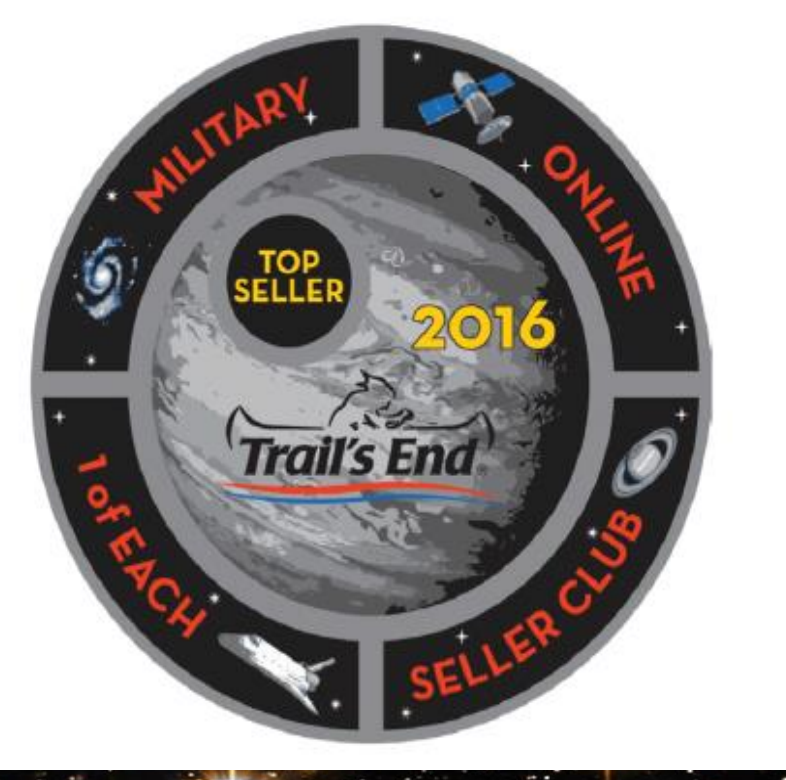

# Trail's End Piece Patch

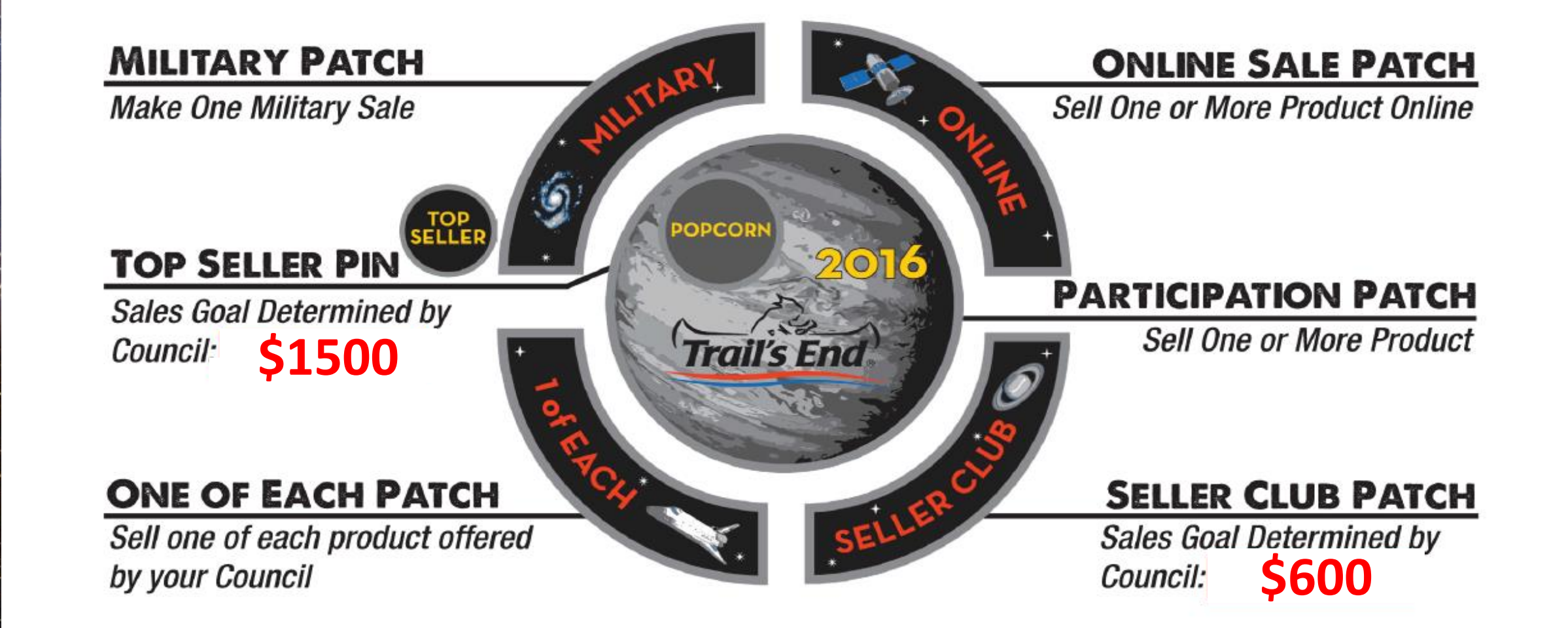

# Council Prizes or 5% Cash Option

- Council Prizes include Amazon or Wal-Mart Gift Cards valued between 4% - 6% of Total Sales including Show & Sell, Take Order, & Online.
- 5% Cash Option is for Units wishing to offer their own prize program or fund Scout Accounts, but only for S&S and Take Orders.
- Both include patches for Scouts selling at least 1 item.

# **Council Bonus Prizes**

- \$600 Weekly Drawing- \$50 Scout Shop Gift Cards for 8 weeks / 36 winners
- \$850 Club Stellar Salesman T-Shirt
- \$1000 Club Stellar Salesman Movie Night
- \$1500 Club Bonus \$50 Gift Card & Top Seller's Spin 'N' Win Party
- District Top Selling Scouts & Units

\*\* Participation in the Council's Prize Program is NOT required to earn these Bonus Prizes! \*\*

# Council Stellar Salesman T-Shirt

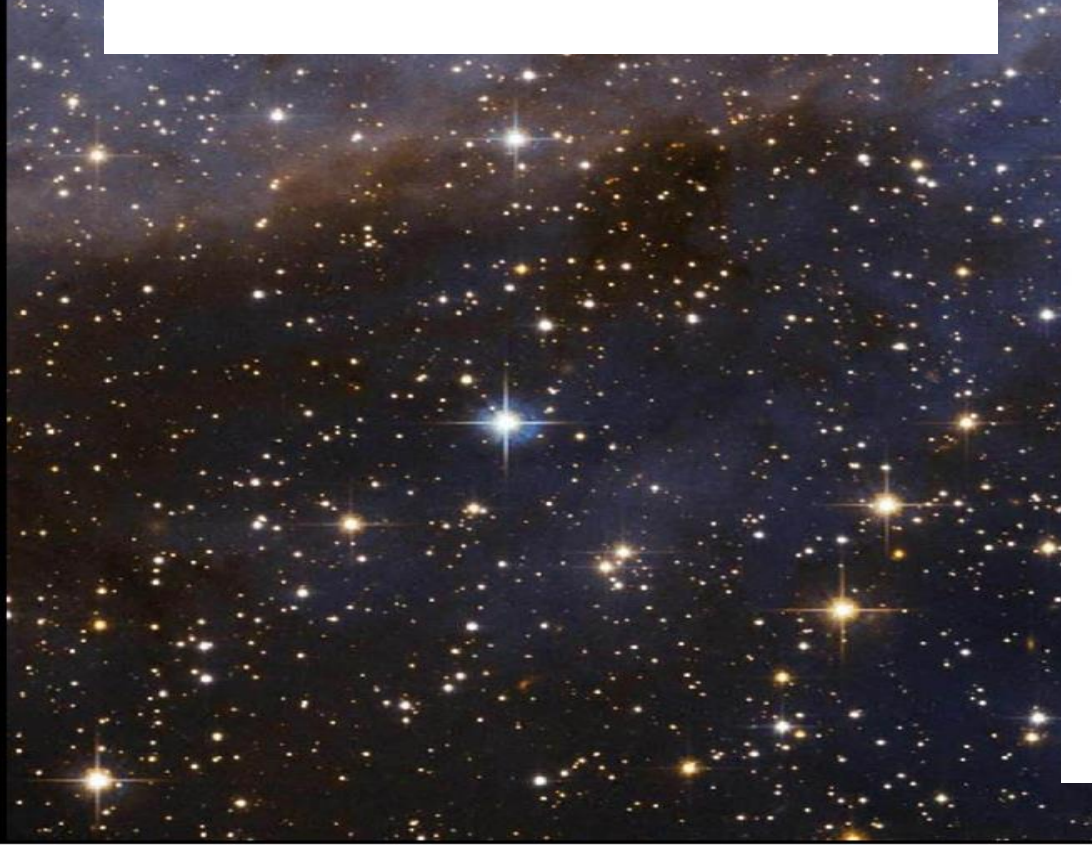

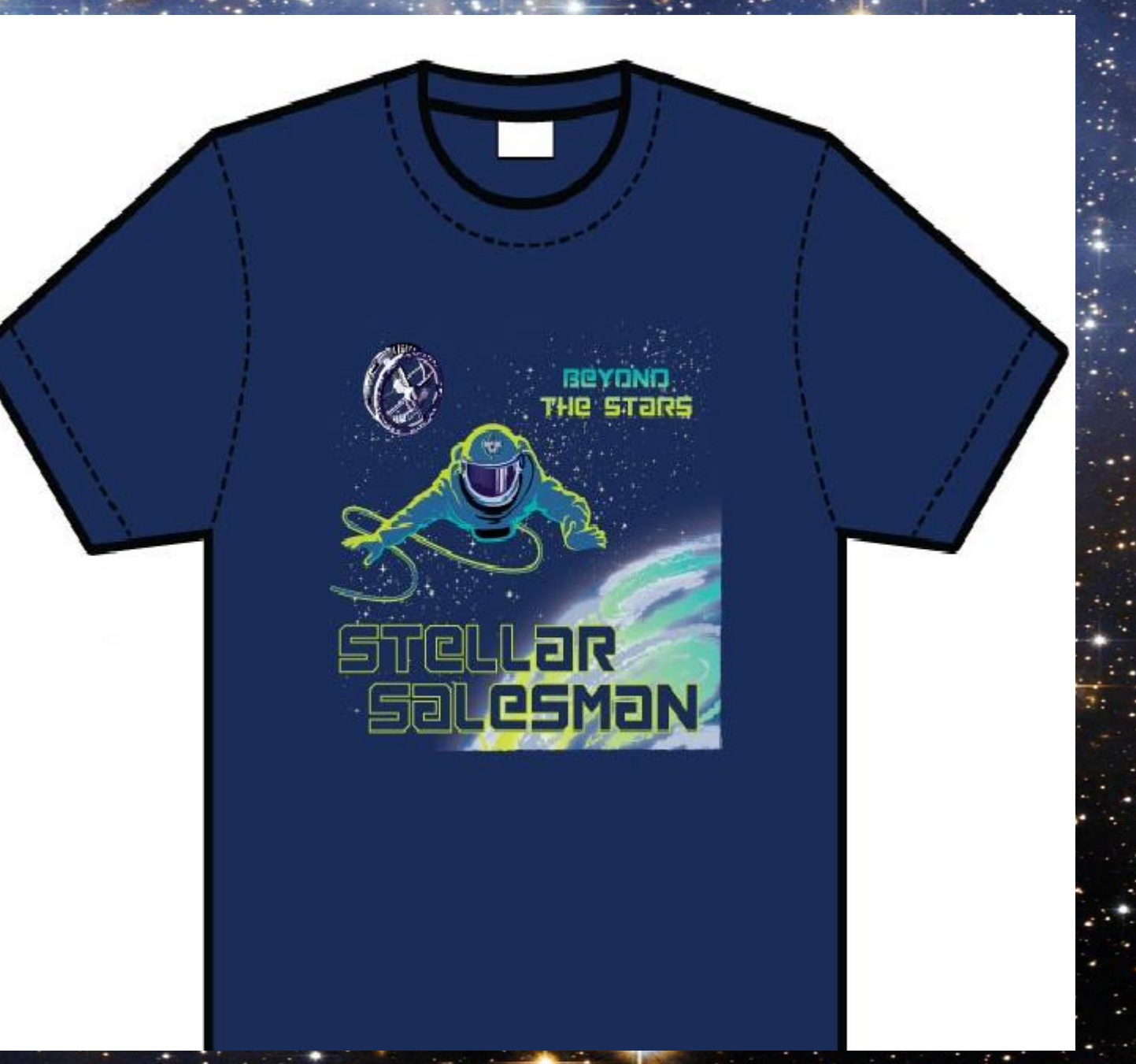

# Trail's End Scholarship

- Scout must sell \$2500 in one fall selling period (Show & Sell, Take Order, Online) to qualify
- •6% of the retail goes into his "scholarship account"
- Only have to hit \$2500 once, all sales thereafter are eligible for the 6%
- Accrues interest
- Learn more at sell.trails-end.com and click "Incentives"

# Council Wide Popcorn Kick Off Carnival Provided by Trail's End

- Friday, September 9 @ McGimsey Scout Park
- 5.00 9.00 PM
- Rides, Games, Food, Prizes, & FUN
- FREE
- Show & Sell
  Pickup available
  during the event

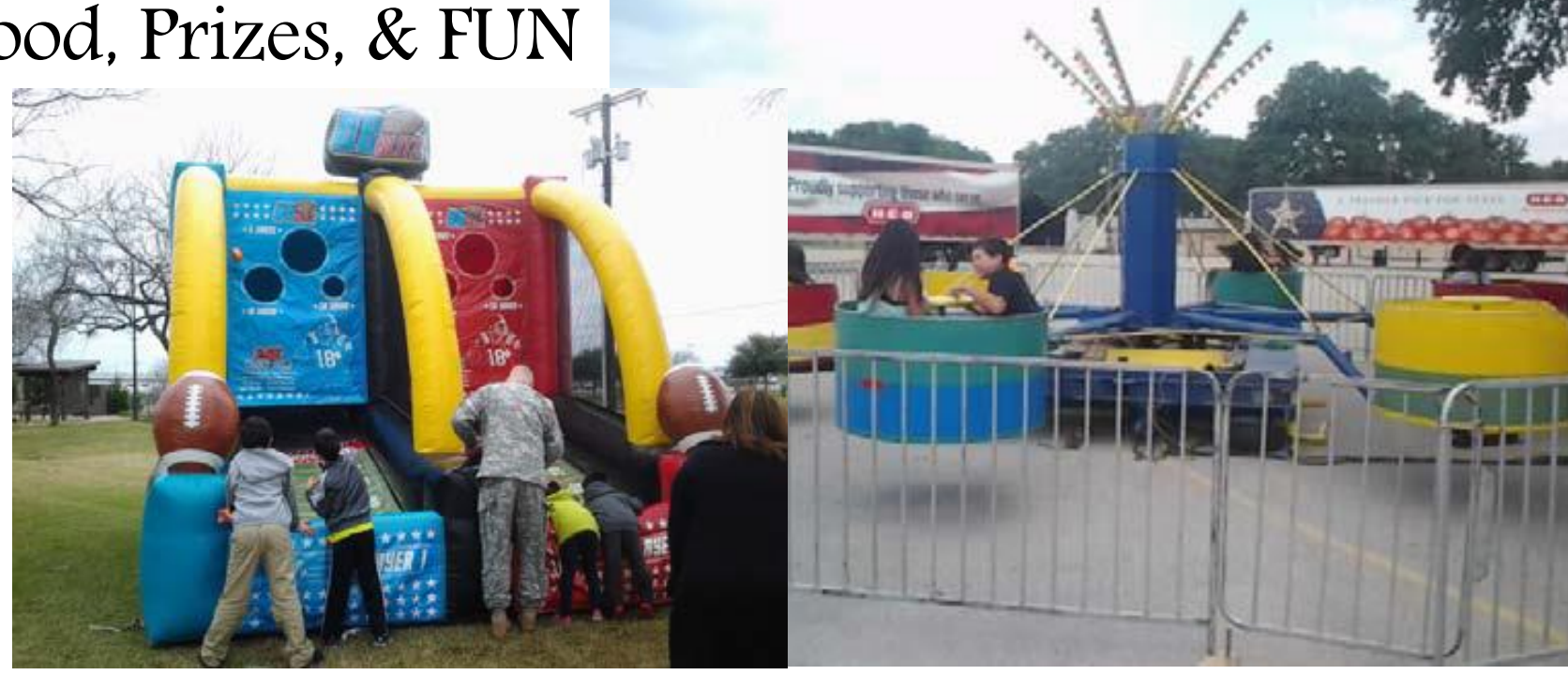

# Unit Prizes & Rewards

- Units should create & promote your own Prizes
   & Rewards
- You know your Scouts best and what would motivate them
- "Pie in the Face", "Top Den/Patrol Pizza Party", "Special Trip", etc.

# Unit & Scout Goals / Kick Off

- Units that Set a Goal and have a Kick Off typically DOUBLE their sales vs. Units that do not.
- Scouts that are Given a Goal and go to a Unit Kick Off typically sell and earn 2x as much for their Unit Programs vs. Scouts that do not.
- 93% of Scouts with a Goal sell \$600 or MORE.

# **Scout** Accounts

- YES, they are ALLOWED and can be funded through Unit Fundraising IF your "PRIZE PROGRAM" allocates for it.
- In order to RAISE MORE DOLLARS, your Unit MUST INCENTIVIZE your Scouts.

#### • For Example:

- Sell \$600: Earn Prizes + Paid BSA Registration & Unit Dues
- Sell \$800: Covers Above + Summer Camp
- Sell \$1000: Covers Above + NASA Space Center
- Unit Fiscal Management Training
  - Council Wide Training, Saturday, September 17 at University
     United Methodist Church
  - Great for all Unit Committee Members

# Unit Goal Setting Program Planner

| Total Activities Costs<br>Other Unit Expenses<br>TOTAL BUDGET NEED<br>TOTAL POPCORN SALES GOAL | \$5,475<br>\$500<br>\$5,975<br>\$16,149 |      |           | Sale | s Goal Work                    | sheet | •. 1              | - |
|------------------------------------------------------------------------------------------------|-----------------------------------------|------|-----------|------|--------------------------------|-------|-------------------|---|
| Number of Scouts                                                                               | 50<br>\$ 222                            | \$   | 5,975     | /    | 35%                            | =     | \$ 17,071         |   |
| Goal per Scout                                                                                 | \$ 525                                  | Buc  | dget Goal |      | Commission                     |       | Goal              |   |
|                                                                                                |                                         | \$   | 17,071    | /    | 50                             | =     | \$ 341            |   |
|                                                                                                |                                         | Sa   | les Goal  |      | Number of<br>Scouts            |       | Scout Goal        |   |
|                                                                                                |                                         | \$   | 341       | /    | \$ 17.50                       | =     | 20                |   |
|                                                                                                |                                         | Sc   | out Goal  |      | Avg. Price<br>per<br>Container |       | Container<br>Goal |   |
|                                                                                                |                                         |      |           |      |                                |       |                   |   |
|                                                                                                | * • • (0                                | Ente | er Data   |      |                                |       |                   |   |
|                                                                                                |                                         |      | and a     | -    |                                |       |                   |   |

# Unit Goal Setting Program Planner

#### Provided in your Unit Sales Kit & on Popcorn Homepage

|   | 1. Enter all your activitie | s and costs | under each month.  |                                   | Pack/Troop               | P38        |  |  |
|---|-----------------------------|-------------|--------------------|-----------------------------------|--------------------------|------------|--|--|
| 2 | 2. Enter your total com     | mission     |                    | U                                 | nit Commission Potential | 37%        |  |  |
|   |                             |             |                    |                                   | -                        |            |  |  |
|   | September                   | r           | October            |                                   | Novembe                  | r          |  |  |
|   | Activities                  | Cost        | Activities         | Cost                              | Activities               | Cost       |  |  |
|   | Popcorn Carnival            | \$500.00    | Halloween Party    | \$275.00                          | Pack Award Banquet       | \$250.00   |  |  |
| 1 | First Pack meeting of       |             | Camping            | \$250.00                          |                          |            |  |  |
|   | the new season              |             |                    |                                   |                          |            |  |  |
|   |                             |             |                    |                                   |                          |            |  |  |
|   |                             |             |                    |                                   |                          |            |  |  |
| 1 | Total Cost                  | \$500.00    | Total Cost         | \$525.00                          | Total Cost               | \$250.00   |  |  |
| - |                             | 9000.00     |                    | <b>4020.00</b>                    |                          | φ200.00    |  |  |
| _ | December                    | ſ           | January            |                                   | February                 | /          |  |  |
|   | Activities                  | Cost        | Activities         | Cost                              | Activities               | Cost       |  |  |
|   | Holiday Party               | \$750.00    | Pinewood Derby Pit | \$75.00                           | Blue & Gold Banquet      | \$2,500.00 |  |  |
|   |                             |             |                    |                                   |                          |            |  |  |
|   |                             |             |                    |                                   |                          |            |  |  |
|   |                             |             |                    |                                   |                          |            |  |  |
| - |                             |             |                    |                                   |                          |            |  |  |
|   | Total Cost                  | \$750.00    | Total Cost         | \$75.00                           | Total Cost               | \$2,500.00 |  |  |
| - | March                       |             | April              |                                   | May                      |            |  |  |
| - | Activities                  | Cost        | Activities         | Cost                              | Activities               | Cost       |  |  |
|   | Spring Banguet/             |             | Bowling            | \$75.00                           | Spring Camporee          | \$125.00   |  |  |
|   | Crossover ceremonry         | \$150.00    |                    |                                   |                          |            |  |  |
| ſ |                             |             |                    |                                   |                          |            |  |  |
|   |                             |             |                    |                                   |                          |            |  |  |
| 5 |                             |             |                    |                                   |                          |            |  |  |
|   | Total Cost                  | \$150.00    | Total Cost         | \$75.00                           | Total Cost               | \$125.00   |  |  |
| - |                             | \$100.00    | Inter Cost         | φ10.00                            |                          | ¥120.00    |  |  |
| - | June                        | Quet        | July               | Quet                              | August                   | Cast       |  |  |
| - | Activities                  | Cost        | Activities         | Cost                              | Activities               | Cost       |  |  |
|   | Biopic<br>Dispic            | \$200.00    | Pool Party         | \$150.00                          | Summer Picnic            | \$125.00   |  |  |
|   | FIGHIC                      | φ30.00      |                    |                                   |                          |            |  |  |
| ĺ |                             |             |                    |                                   |                          |            |  |  |
|   |                             |             |                    |                                   |                          |            |  |  |
|   |                             |             |                    |                                   |                          |            |  |  |
|   | Total Cost                  | \$250.00    | Total Cost         | \$150.00                          | Total Cost               | \$125.00   |  |  |
|   |                             |             |                    |                                   |                          |            |  |  |
|   |                             |             |                    |                                   | Total Activities Costs   | \$5,475    |  |  |
|   |                             |             |                    |                                   | Other Unit Expenses      | \$500      |  |  |
|   |                             |             |                    | _                                 | TOTAL BUDGET NEED        | \$5,975    |  |  |
|   |                             |             |                    | TOTAL POPCORN SALES GOAL \$16,149 |                          |            |  |  |
|   |                             |             |                    | Number of Scouts 5                |                          |            |  |  |
|   |                             |             |                    | Nu                                | mber of Scouts           | 50         |  |  |

## Unit Kick Off – Opening (5 Minutes)

## MAKE SOME NOISE

### MAKE A SCENE

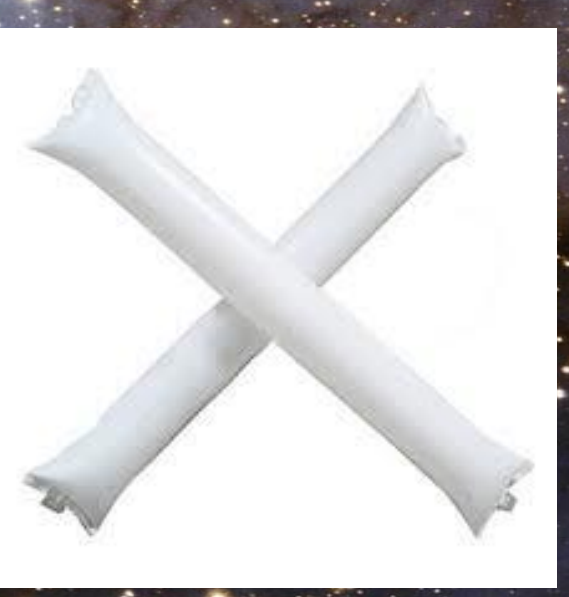

# MAKE THEM NOTICE

# Unit Kick Off – Information (10 Minutes)

#### **KEEP IT MOVING**

WHAT?

#### **KEEP IT SHORT**

WHY?

#### WHEN?

**KEEP IT FUN** 

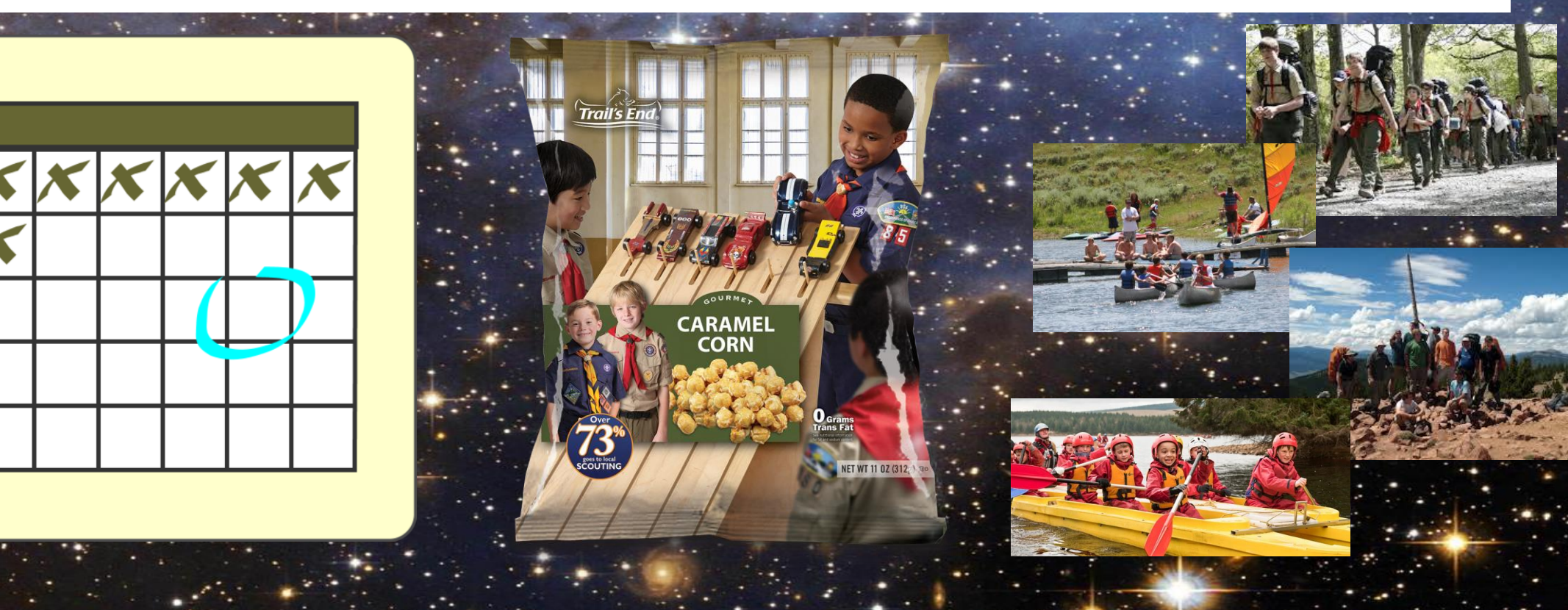

# Unit Kick Off – Training (10 Minutes)

#### HOW?

#### WHERE?

-

WHO?

### Show & Sell

• Take Order

•Online

# Unit Kick Off – Rewards (10 Minutes)

- Promote all the Awesome Unit, Council, & National Prizes & the Piece Patch
- Highlight the Trail's End Scholarship
- Celebrate Last Year's
   Top Sellers
- Role Play Sales Pitch
- Illustrate how a Scout *Earns His Own Way*Show parents what's in it for them - \$0 out of pocket

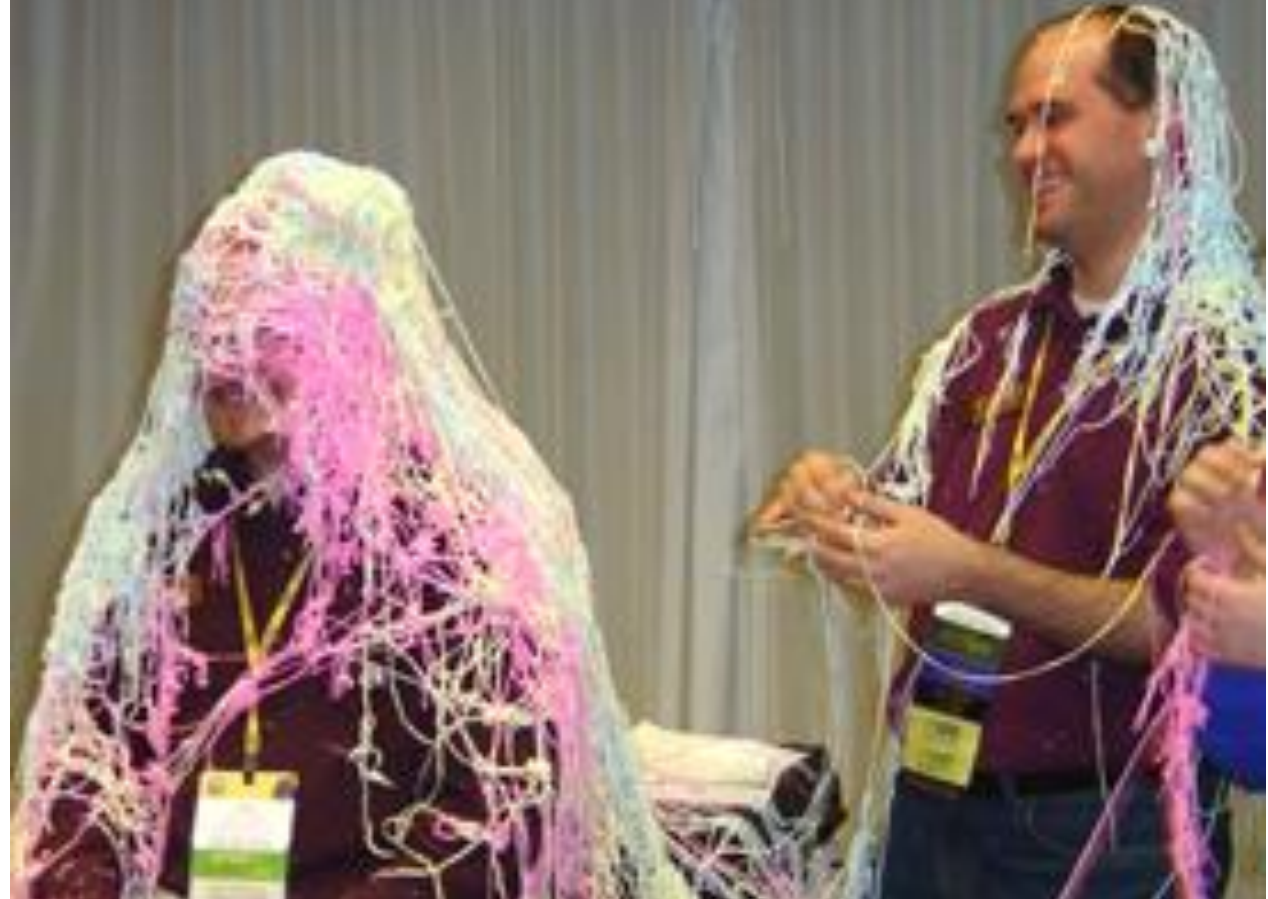

# Scout Salesmanship

Want to close more sales? Remember, we're not selling POPCORN! WE ARE SELLING SCOUTING, FUN, & OUTDOOR ADVENTURES!

- Hi, my name is \_\_\_\_\_\_ and I'm a C/B scout w/ P/T # \_\_\_\_\_. My goal is \$\_\_\_\_\_\_ in popcorn sales. I am earning my way to \_\_\_\_\_\_. I am also helping \_\_\_\_\_.
- Can I count on your support to help me out? I have all this delicious popcorn. My favorite is \_\_\_\_\_\_, but if you don't like that one then you might like
- (Before telling prices or handing order form) I want you to know that 73% goes directly to scouting and 33% helps in-need Scouts go to camp. The other 40% helps my Pack/Troop to do activities and help support our involvement in the community.
- If I reach my goal of \$2500 then I get an extra 6% into my college scholarship.
- Will you help me out?

## Scout/Parent/Leader Popcorn Sales Coaching

- Come hear this sales pitch and more best practices from \$26,000 seller Luke Fewx and his dad Jacob
- Saturday, August 13, 2016 from 10:00 11:30 AM @ McGimsey Scout Park
- Video snippet online from session last month with Jacob. He is a top notch speaker and trainer and you will definitely benefit from his or Luke's session
- Sports Pavilion/Popcorn Warehouse Scout Luke Fewx
- Dining Hall Jacob Fewx, Council, District, and Unit Leader
- Bring a chair Registration not required

# ors Enc Jew Nebsite, Tools, & Proclucis INFO, TRAININGS, & VIDEOS ONLINE

# Placing a Unit Show & Sell Order

(No Scout Orders)

## Popcorn System – Unit Leaders

Log into Popcorn System at <u>www.Scouting.Trails-End.com</u>

Each user will be emailed a username and instructions to reset their password

#### **Unit Functions:**

- Place Unit Order Show & Sell (no Scout orders)
- Place a Unit Order Take Order
  - Manage Scouts
  - Place Scout Orders
- Edit Unit Order
- Track Scout Sales

## Placing Unit S&S Orders – No Scout Orders

- 1. Click the Unit Orders tab.
- 2. Click the New Unit Order button to open the ordering screen.

| Order Test<br><sup>unit</sup> | Unit          |         |                          |             |   |        |   |         |  |
|-------------------------------|---------------|---------|--------------------------|-------------|---|--------|---|---------|--|
| DETAIL                        | CONTACTS      | SCOUTS  | SCOUT ORDERS UNIT ORDERS | COMMISSIONS |   |        |   |         |  |
| Test 2016                     |               | •       |                          |             |   |        |   |         |  |
| New Unit Ord                  | e 🚡 Export to | Excel   |                          |             |   |        |   |         |  |
| Date                          | ↓ De          | elivery |                          |             | Ļ | Status | Ļ | Actions |  |

#### Placing Unit S&S Orders – No Scout Orders 3. To populate the ordering fields, select the appropriate Selling Campaign and Order Delivery from the dropdown menus.

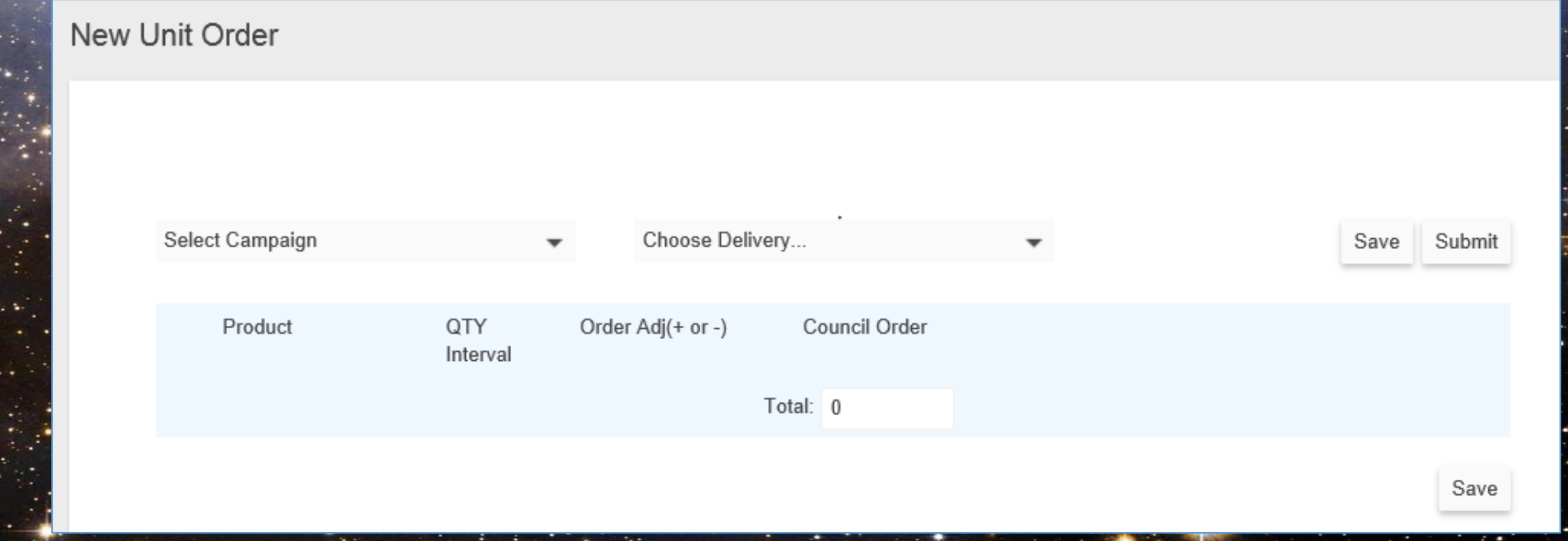

# Placing Unit S&S Orders – No Scout Orders

4. Using the Order Adjustment column, enter the quantity of cases (or cases & containers in some cases) next to each product. The Council Order field will reflect the final order

quantity placed.

5. Click SAVE to save the amounts or SUBMIT to send the order to Council for approval.

| Product                                | QTY<br>Interval | Order Adj(+ or -) | Council Order |
|----------------------------------------|-----------------|-------------------|---------------|
| Sweet Caramel with<br>Sea Salt Popcorn | 12:1            | 20                | cs: 20        |
| <br>Milk Chocolate Pecan<br>Clusters   | 12:1            | 15                | cs: 15        |
| Medium Roast Ground<br>Coffee          | 6:1             | 10                | cs: 10        |
| Dark Roast Ground<br>Coffee            | 6:1             | 5                 | cs: 5         |

# Placing a Unit Take Order (Scout Orders)

## Popcorn System – Unit Leaders

Log into Popcorn System at <u>www.Scouting.Trails-End.com</u>

Each user will be emailed a username and instructions to reset their password

#### **Unit Functions:**

- Place a Unit Order Take Order

   Manage Scouts
   Place Scout Orders
- Edit Unit Order
- Track Scout Sales

For the Take Order, some Councils may require unit leaders to enter the amount of each product sold for each selling Scout in their unit. Scouts can be entered into the Trail's End system two ways:

- Scouts register an account at Trails-End.com and choose your unit to support
- 2. Unit Leader creates a new Scout for the Scouts that do not have a registered account

## Unit Take Orders – Scout Management

- 1.Click on the Scouts tab.
- 2.Scouts with registered accounts affiliated with your Unit will already be in the Scout list.
- 3.To create a new Scout, click the New Scout button, and enter the Scout's first and last name.
- 4.Use the edit and delete buttons to maintain your Scout list.

|                    | DETAIL CONTACTS SCOUT ORDERS UNIT ORDERS COMMISSIONS |           |   |   |   |   |
|--------------------|------------------------------------------------------|-----------|---|---|---|---|
| Scout              | New Scout Excel                                      |           |   |   |   |   |
| First Name: Johnny | Name                                                 | Actions   |   |   |   |   |
|                    | Rob B                                                | New Order | ٩ | / | Î | ^ |
| Last Name: Scout X | Chris N                                              | New Order | ٩ | / | Î |   |
|                    | Stuart Alexander                                     | New Order | ٩ | / | Î | ~ |
| Cancel Submit      |                                                      |           |   |   |   |   |

### Unit Take Orders – Enter Scout Orders

# 1.Click the New Order button next to the Scout you want to open the New Scout Order screen.

| DETAIL | CONTACTS | SCOUTS | SCOUT ORDERS | LINIT ORDERS | COMMISSIONS |  |
|--------|----------|--------|--------------|--------------|-------------|--|

**Robs Unit** 

unit

| New Scout a Export to Excel |           |   |   |   |   |
|-----------------------------|-----------|---|---|---|---|
| Name 🗸                      | Actions   |   |   |   |   |
| Rob B                       | New Order | ٩ | / | Î | ^ |
| Chris N                     | New Order | ٩ | / | Î |   |
| Stuart Alexander            | New Order | ٩ | / | Î | ~ |

## Unit Take Orders – Enter Scout Orders

2.Using the dropdown menus, select a Campaign and Delivery (order) to display
3.Enter the quantity of Consolid of each item by the
2.Click Save.

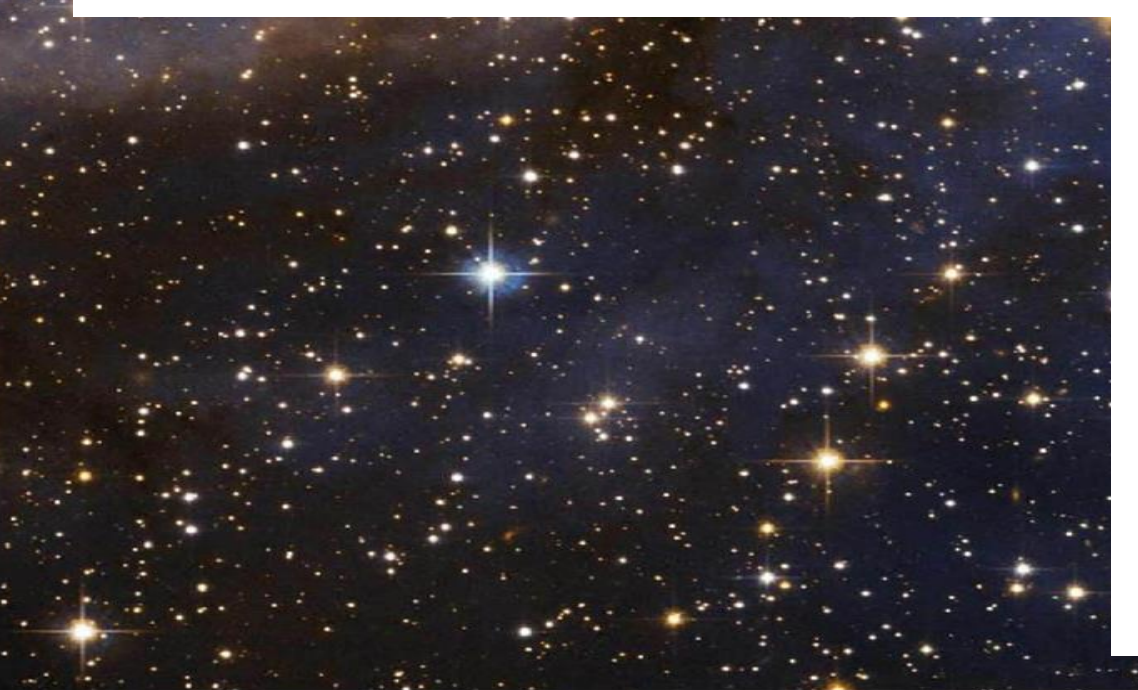

| 7 | Select Campaign               | • | Choose Delivery | • |
|---|-------------------------------|---|-----------------|---|
|   |                               |   |                 |   |
|   | Sweet Caramel with Sea Salt F | 0 |                 |   |
|   | Milk Chocolate Pecan Clusters | 0 |                 |   |
|   | Milk Chocolate Pecan Clusters | 0 |                 |   |
|   | Gourmet Honey Roasted Mixed   | 0 |                 |   |
|   | Medium Roast Ground Coffee    | 0 |                 |   |
|   | Dark Roast Ground Coffee      | 0 |                 |   |
|   | Dark Roast Ground Coffee      | 0 |                 |   |
|   | Total:                        | 0 |                 |   |
|   |                               |   |                 |   |
|   |                               |   |                 |   |

## Unit Take Orders – View Scout Orders

 To view Scout Orders, click the Scout Orders tab.
 From the menu, select the Campaign for which you want to view Scout Orders.

| Order Test<br>unit        | t Unit         |              |              |             |             |        |   |      |         |  |
|---------------------------|----------------|--------------|--------------|-------------|-------------|--------|---|------|---------|--|
| DETAIL                    | CONTACTS       | SCOUTS       | SCOUT ORDERS | UNIT ORDERS | COMMISSIONS |        |   |      |         |  |
| Test 2016<br>Scout Tracki | ng 👩 Export to | ▼<br>D Excel |              |             |             |        |   |      |         |  |
| Date                      | ↓ S            | Scout        | Ļ            | Delivery    | Ļ           | Status | Ļ | Paid | Actions |  |

#### 1.Once you have saved all of your Scouts' orders, click the Unit Orders tab

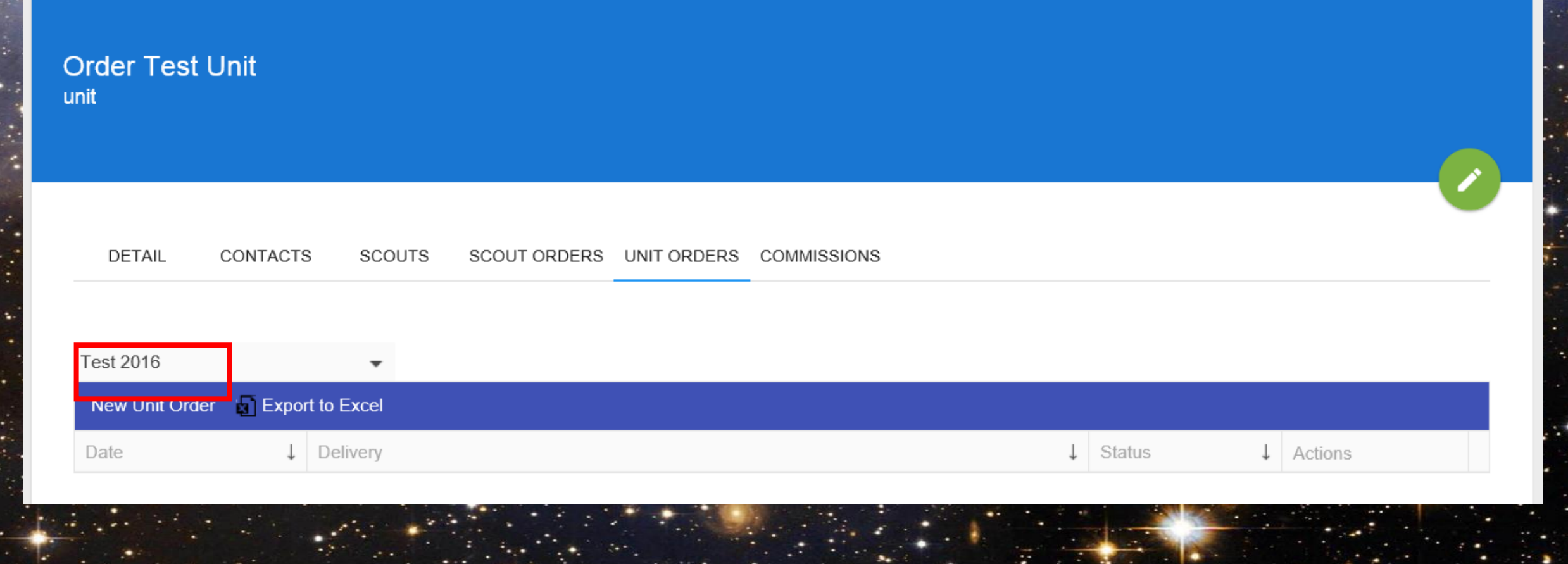

3. Using the menus, select the Campaign and the Delivery (order) to display the ordering fields.

| Produc |                   |                   |               |  |      |
|--------|-------------------|-------------------|---------------|--|------|
|        | t QTY<br>Interval | Order Adj(+ or -) | Council Order |  |      |
|        |                   |                   | Total: 0      |  |      |
|        |                   |                   |               |  | Save |

- 1. The Total Need column will aggregate the quantity of all your Scout orders.
- 2. Enter a positive or negative integer in the Order Adj to adjust the order to Council (reduce order quantity for on hand inventory).

#### CS: Case CT: Container Containers per Case

|     | Product                                | Total Need | QTY<br>Interval | Order Amt | Council Order | Surplus/Shortage |
|-----|----------------------------------------|------------|-----------------|-----------|---------------|------------------|
| S S | Sweet Caramel with Sea<br>Salt Popcorn | cs: 0      | 12:1            | Order Adj | cs: 0         | cs: 0            |
| S S | Sweet Caramel with Sea<br>Salt Popcorn | cs: 0      | 12:1            | cs: 0     | cs: 0         | cs: 0            |
| M C | /lilk Chocolate Pecan<br>Clusters      | cs: 0      | 12:1            | cs: 0     | cs: 0         | cs: 0            |
| N C | Milk Chocolate Pecan<br>Clusters       | cs: 0      | 12:1            | cs: 0     | cs: 0         | cs: 0            |
| G   | Gourmet Honey Roasted<br>/lixed Nuts   | cs: 0      | 12:1            | cs: 0     | cs: 0         | cs: 0            |
| C C | Medium Roast Ground<br>Coffee          | cs: 0      | 6:1             | cs: 0     | cs: 0         | cs: 0            |
| C   | Dark Roast Ground<br>Coffee            | cs: 0      | 6:1             | cs: 0     | cs: 0         | cs: 0            |
| C C | Dark Roast Ground<br>Coffee            | cs: 0      | 6:1             | cs: 0     | cs: 0         | cs: 0            |
|     |                                        |            |                 | Total: 0  |               |                  |
|     |                                        |            |                 |           |               |                  |

**QTY Interval:** 

## Edit Unit Take Orders – Scout Orders

# Click the Unit Orders tab. Using the dropdown menu, select a Campaign to display your created unit orders.

| Test U<br><sup>unit</sup> | nit                |                                               |         |           |
|---------------------------|--------------------|-----------------------------------------------|---------|-----------|
| DETA                      | AIL CONTACT:       | S SCOUTS SCOUT ORDERS UNIT ORDERS COMMISSIONS |         |           |
| Scout De                  | emo                | •                                             |         |           |
| New U                     | nit Order 🛛 🔓 Expo | rt to Excel                                   |         |           |
| Date                      | Ļ                  | Delivery                                      | Status  | ↓ Actions |
| 2016/07                   | 7/06               | Scout Take Order 2016/07/01                   | pending |           |
| 2016/07                   | 7/06               | Scout SNS 2016/08/11                          | pending |           |

## Unit Take Orders – Scout Sales Tracking

1. Click the Scout Orders tab.

2. Click the Scout Tracking button to open the Scout Sales Tracking

| Order Test<br><sup>unit</sup>    | : Unit   |        |              |             |             |        |   |      |  |         |  |  |
|----------------------------------|----------|--------|--------------|-------------|-------------|--------|---|------|--|---------|--|--|
| DETAIL                           | CONTACTS | SCOUTS | SCOUT ORDERS | UNIT ORDERS | COMMISSIONS |        |   |      |  |         |  |  |
| Test 2016                        |          | •      |              |             |             |        |   |      |  |         |  |  |
| Scout Tracking 📓 Export to Excel |          |        |              |             |             |        |   |      |  |         |  |  |
| Date                             | Ļ        | Scout  | Ļ            | Delivery    | Ļ           | Status | Ļ | Paid |  | Actions |  |  |

## Unit Take Orders – Scout Sales Tracking

- 1. Using the dropdown menu, select a Campaign.
- 2. Orders that do not require Scout Orders will have editable boxes to type in a sales dollar amount.
- 3. Orders that require Scout Orders are hyperlinked to enter or edit Scout Orders. Once a Scout Order is saved, the retail dollar amount of the Scout Order will be displayed.
- 4. The retail amount of a Scout's Online Sales will be displayed (for Online Registered Scouts only).

5. The Totate of a Scouts total

sales over all orders.

# Take Order Digital App

### TAKE ORDER DIGITAL APP TRACK YOUR SALES IN REAL TIME...

#### **Customized Trail's End App**

 Works with Apple, Android, and Windows Devices

#### **Go Paperless**

- Scouts take customer orders with their Smartphone or Tablet.
- Orders roll up automatically in the Popcorn System. Demand is created for Scout orders marked not delivered.

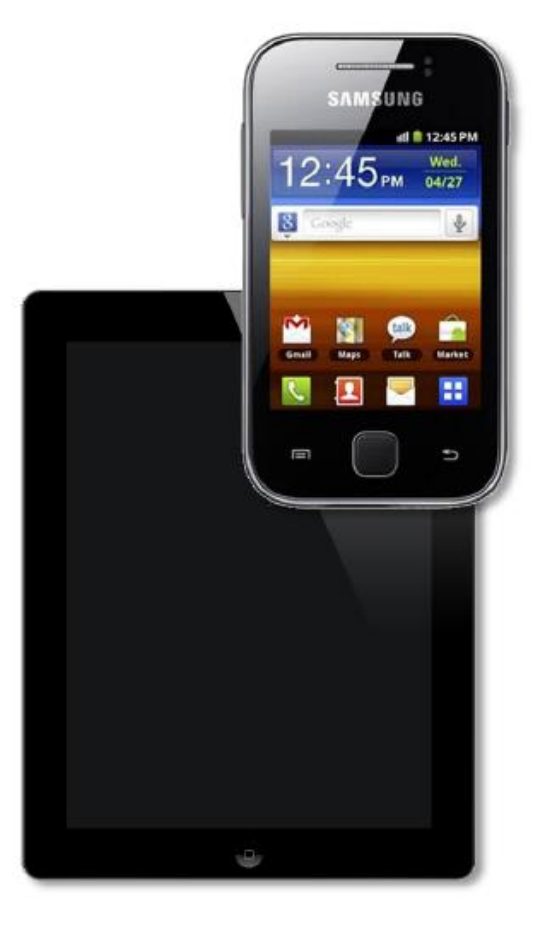

#### **Take Payment on the Spot**

- Built-in credit card processing
- Safe & Secure (Encrypted & PCI Compliant)

#### **Reports to Popcorn System**

 As the app syncs, orders automatically update in the Popcorn System.

# e-Commerce System

Trail's End e-Commerce System

- Scout's personalized story
- Simple to setup
- Goal based & real time
- Digital and social components drive viral possibilities

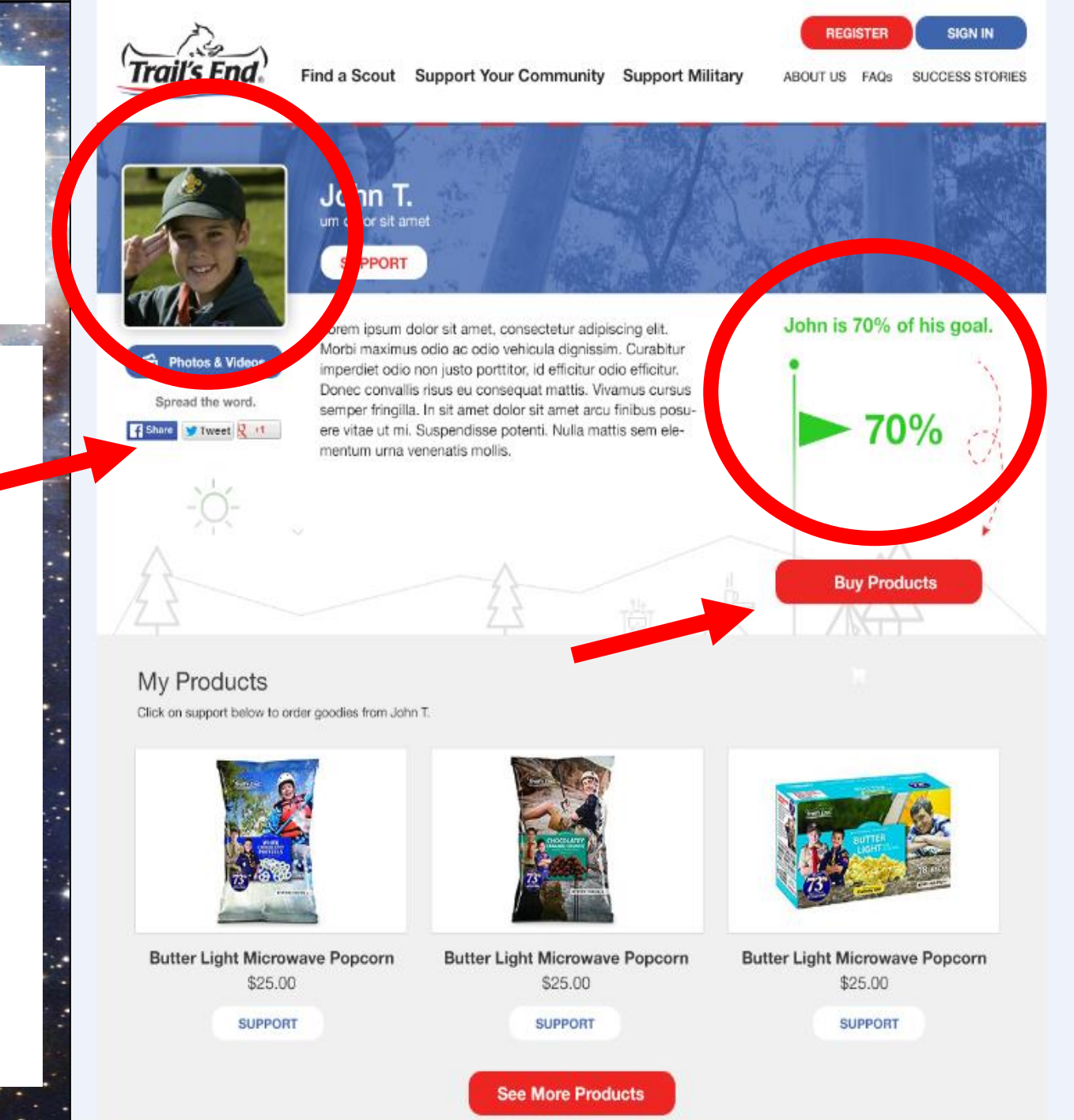

# Trail's End e-Commerce System

- Share your Unit's story next to each Scout's
- Serves as a testing ground for new products

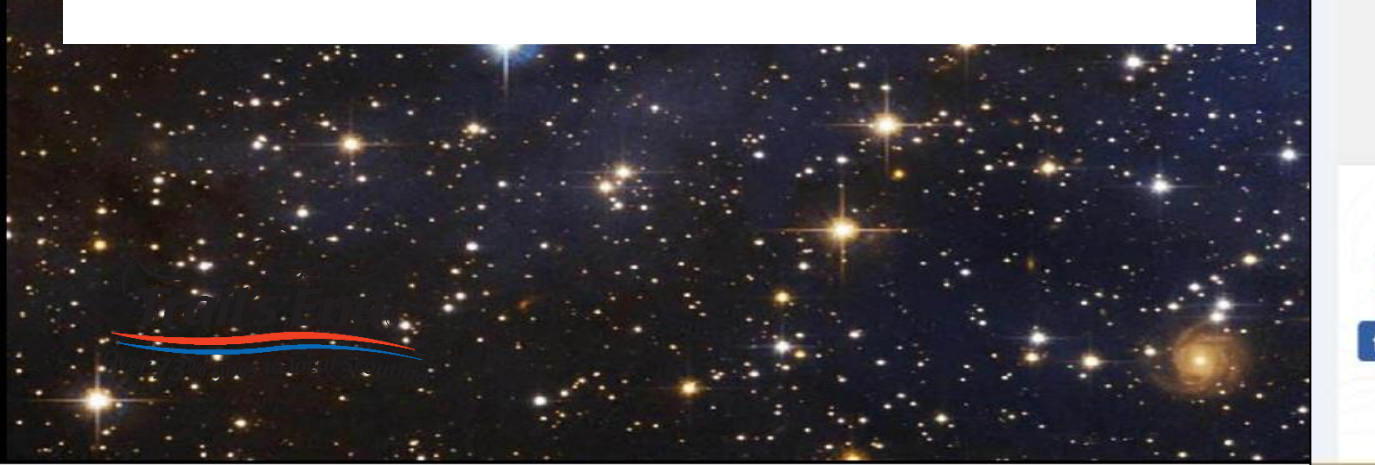

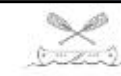

Experience John T. and his adventures

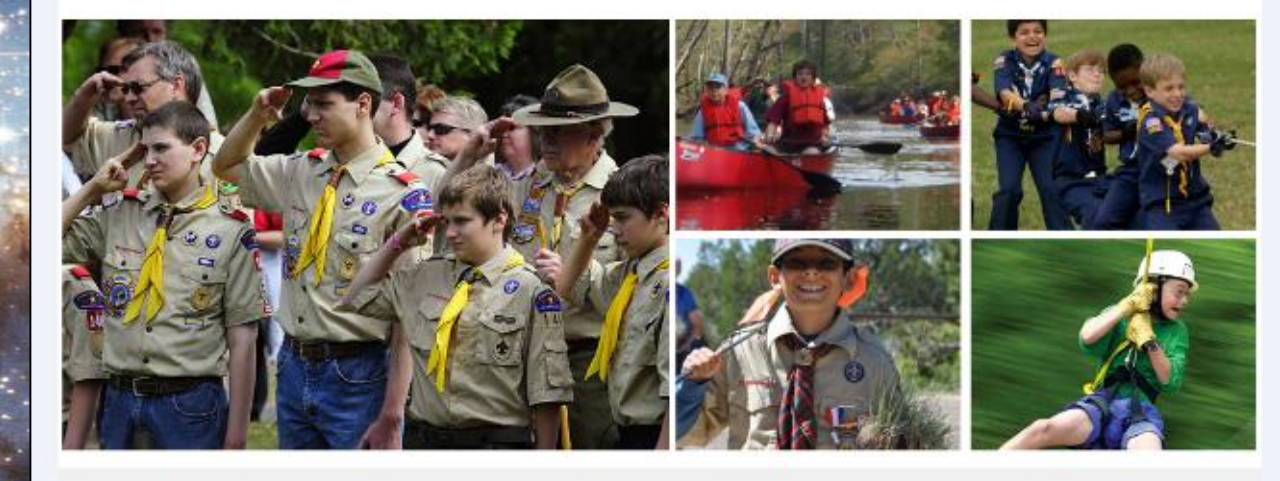

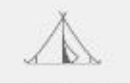

#### A little about the Unit I serve in...

Lorem ipsum dolor sit amet, consectetur adipiscing elit. Morbi maximus odio ac odio vehicula dignissim. Curabitur imperdiet odio non justo portitor, id efficitur odio efficitur. Donec convallis risus eu consequat mattis. Vivamus cursus semper fringilla. In sit amet dolor sit amet arcu finibus posuere vitae ut mi. Suspendisse potenti. Nulla mattis sem elementum urna venenatis mollis.

Lorem ipsum dolor sit amet, consectetur adipiscing elit. Morbi maximus odio ac odio vehicula dignissim. Curabitur imperdiet odio non justo portitor, id efficitur odio efficitur. Donec convallis risus eu consequat mattis.

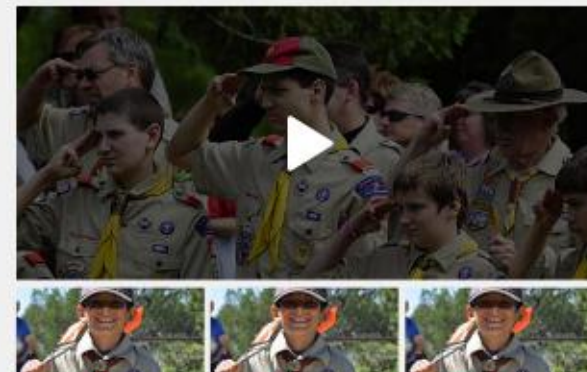

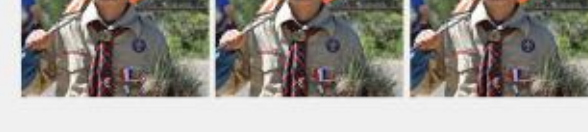

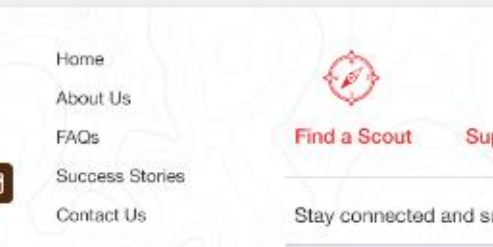

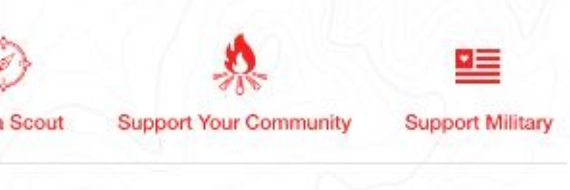

Stay connected and subscribe to our newsletter

Enter your email...

Subscribe

# **ONLINE SALES PRODUCT MIX**

### Different products and prices from the order form:

Coffee, Chocolate Pecan Clusters, Caramel Corn with Sea Salt, and more...

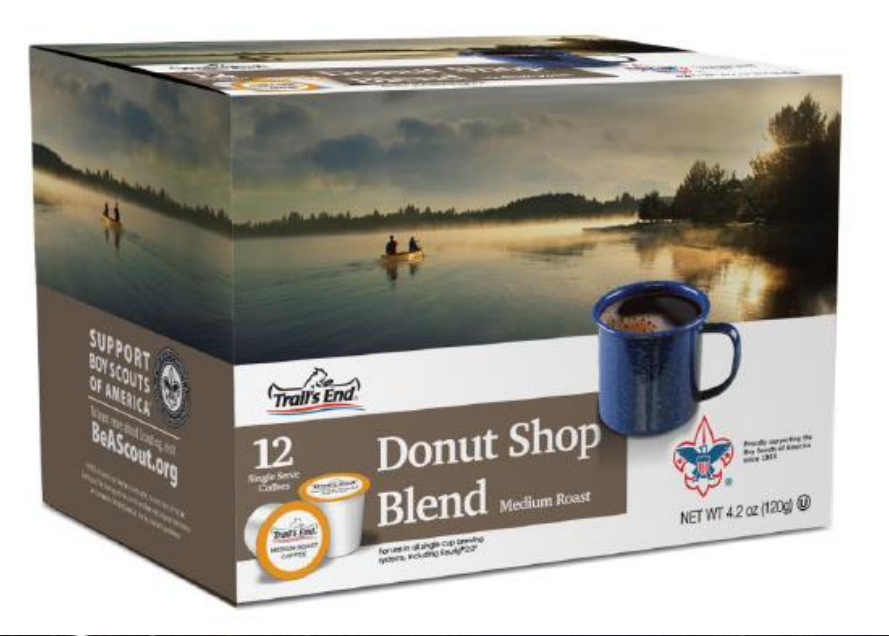

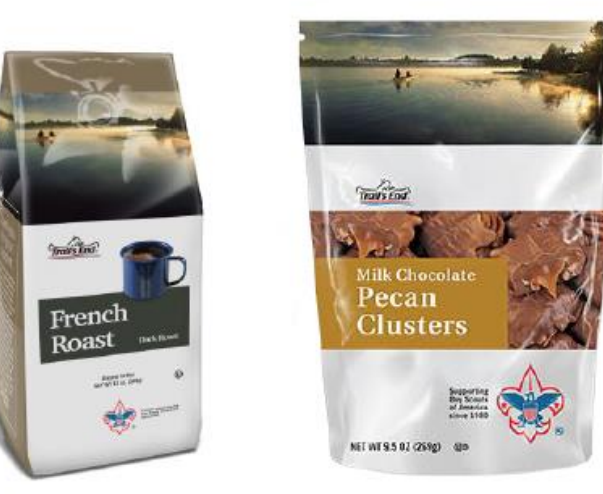

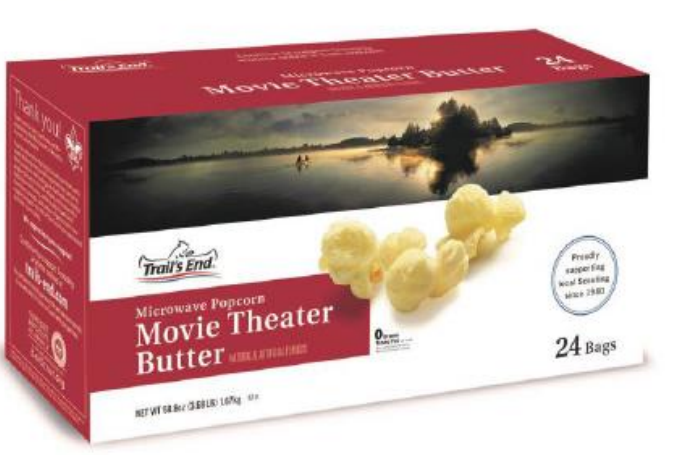

# SELL ONLINE

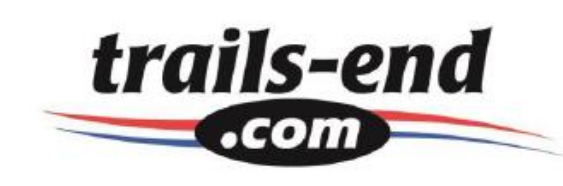

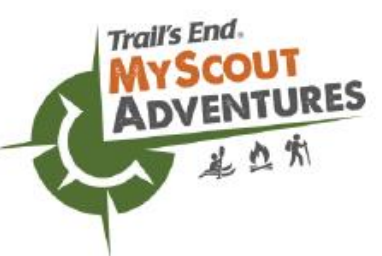

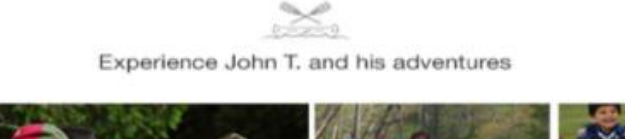

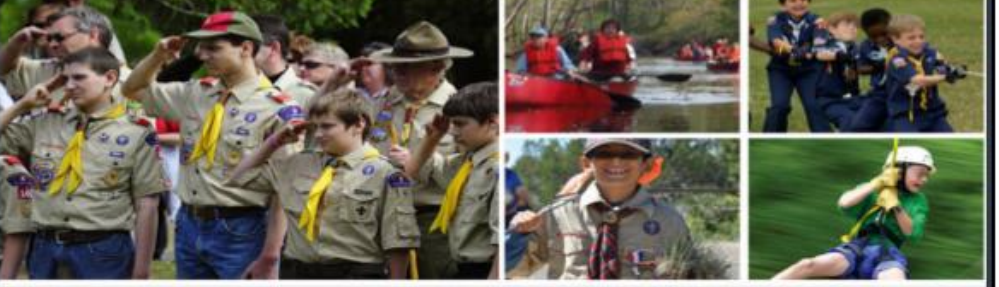

#### A little about the Unit I serve in... Loren ipsum doler sil amet, consectetur adipiscing elit. Morbi maximus odio ac odio vehicula dignisam. Curabitur imperdiet odio non justo portitor, id efficitur odio efficitur. Donec convalis risus eu consequat mattis. Vivamus cursus semper fringila. In alt amet dolor sit amet acu finibus posuere vitae ut mi. Suspendisse potenti. Nulla mattis sem elementum urna venenatis molis. Loren ipsum dolor sit amet, consectetur adipiscing elit. Morbi maximus odio ac odio vehicula dipissim. Curabitur imperdiet odio non justo portitor, id efficitur odio efficitur. Donec convalis risus eu consequat mattis.

About Us

Success Stories National Informatio

FAO's

Trail's End

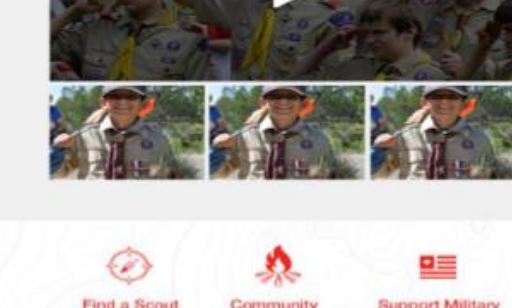

#### Quick & Easy

- No Product Delivery Products ship directly to consumers.
- No Money Collection Supporters make purchase with credit cards.
- Minimal Time Commitment

   Can be used in addition to any existing fundraiser.
- Available Year Round Earn money when you need it!

# SELL ONLINE

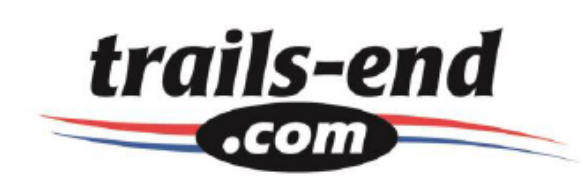

- Convenient way to sell to family and friends who live faraway.
- Higher commission for online sales vs. traditional sales.
- Single Sign-On syncs with Popcorn System
  - One login will get you all reports
  - One email address for families, but separate logins for each
- Encourage all Scouts to create an online selling account and send 10 emails.
- Online sales count toward Scout Rewards and ALL Incentives! (starting August 1 through your council's fall sale end date)
- \$7.50 flat-rate shipping and handling, independent of recipient's zip code.
- FREE Shipping for orders with 3 or more items
- In 2015, the average online order was **\$48**.

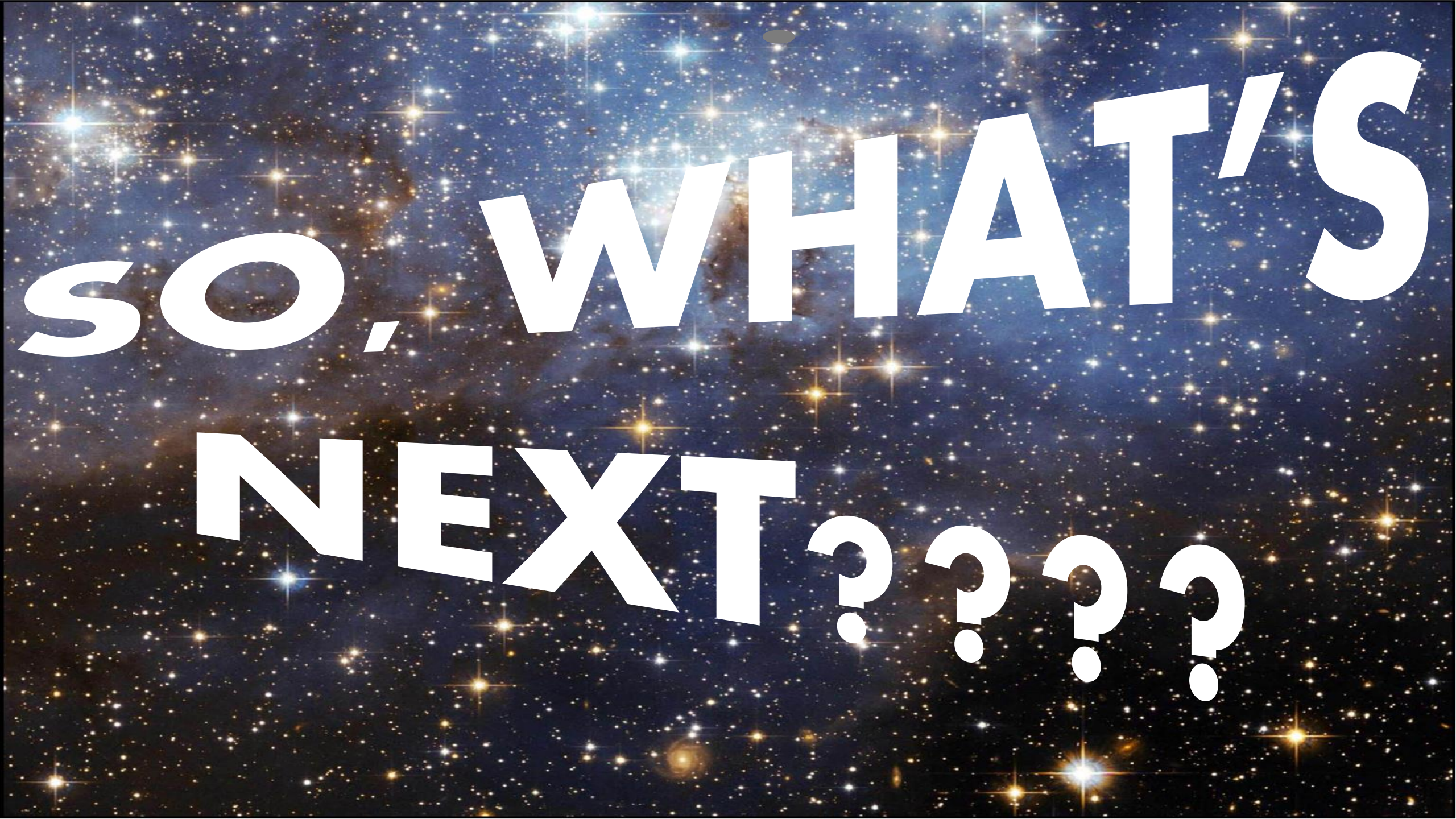

# **Council Popcorn Sale Dates**

#### August 13

Popcorn Sales Coaching w/ Jacob & Luke @ McGimsey Scout Park October 29, 31, November 1 Show & Sell Returns Due @ Warehouse Full Cases ONLY Not to Exceed 15% of Total

#### **November 1**

August 29 Show & Sell Orders Due

**September 9** 

**Council Wide Popcorn Kick Off Carnival** 

**@ McGimsey Scout Park** 

S&S/Deliver, Take Order, & Online Sale Ends

**November 7** Take Orders Due

#### November 18 & 19

Take Order Pickups @ Warehouse Patch, Gift Card, & Bonus Prize Orders Due

#### September 9 & 10 Popcorn Sale Begins Show & Sell Order Pickups @ Warehouse

December 12

**Popcorn Payments & Scholarship Forms Due** 

## Unit Popcorn Sales Kit

- Product Sales Guides
- Unit Goal Poster
- Scout Business Cards
- Thank You Cards
- Show & Sell Poster (2)
- Show & Sell Banner
- Military Donation Receipts
- Goal Setting Program Planner
- Popcorn System Info & Unit Checklist
- Scout Registration & Webpage Setup
- Trail's End Selling App Flyer

#### FORGE NEW TRAILS IN FUNDRAISING 2016 MYSCOUT ADVENTURES SALES TRACKER TRAIL

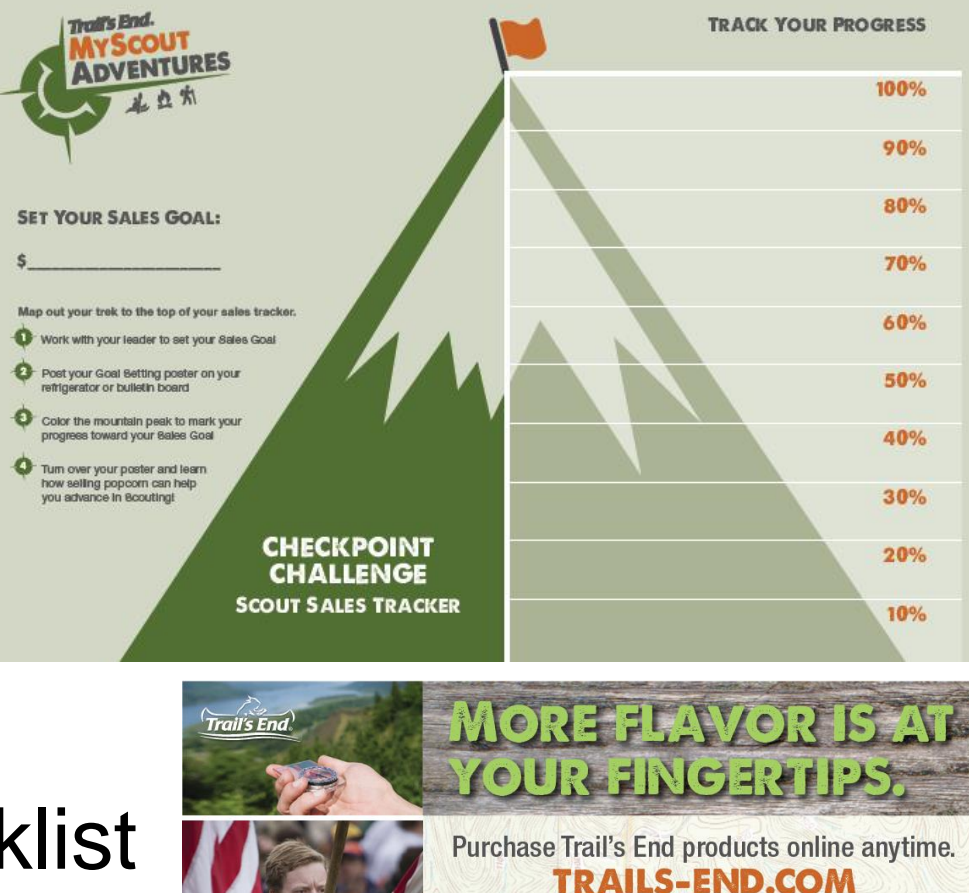

Please enter your Scout's ID with your order.

NAME

UNIT NAME

# Unit Popcorn Information & Registration

# www.AlamoAreaBSA.org/Popcorn

# **UNIT REGISTRATION**

**BASS PRO LOTTERY** 

**SHOW & SELL PICKUP TIME** 

## FIND YOUR FLAVOR, FUND-ANLADVENTURE

#### Over 73% goes to LOCAL SCOUTING!

in the second

Trail's End

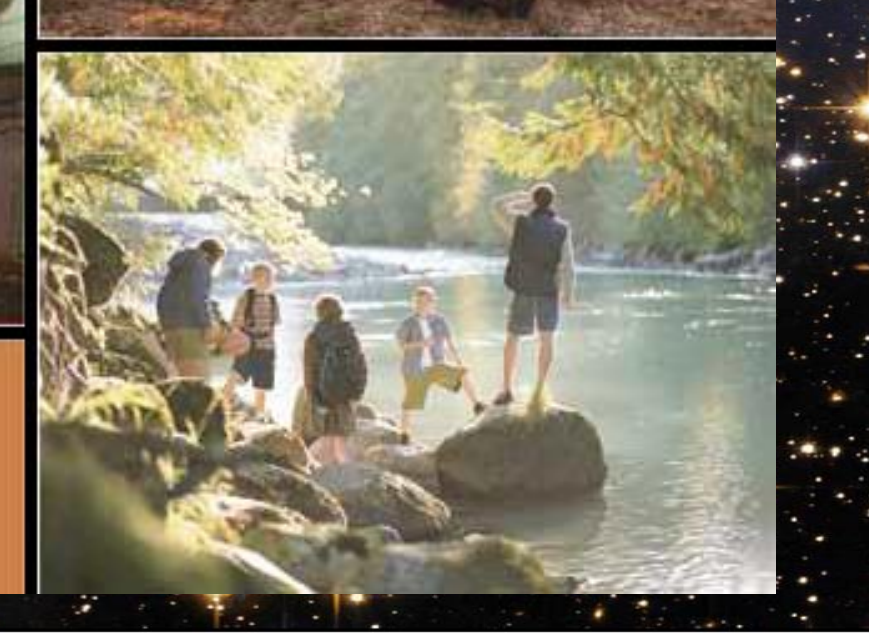

# QUESTIONS? COMMENTS?

# Contact Your District Kernel, Stephanie, Deb, or Amber.

# WE ARE HERE TO HELP YOU GO...

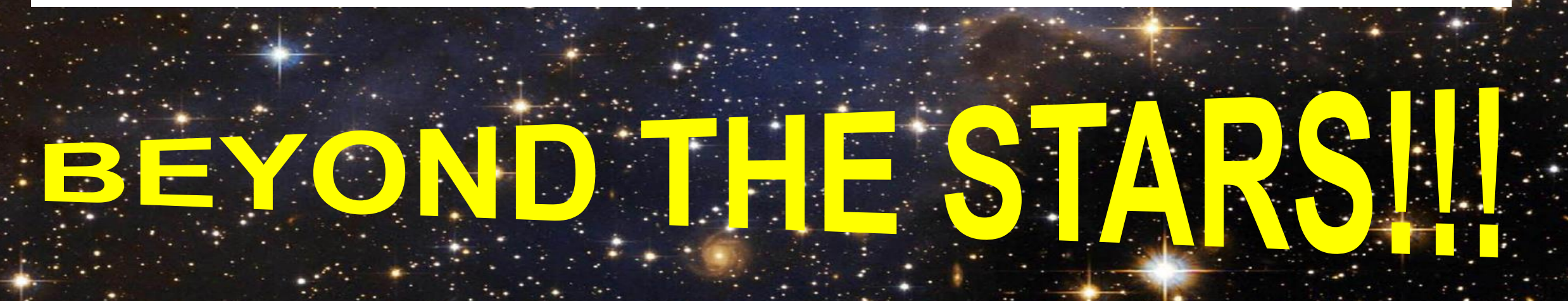

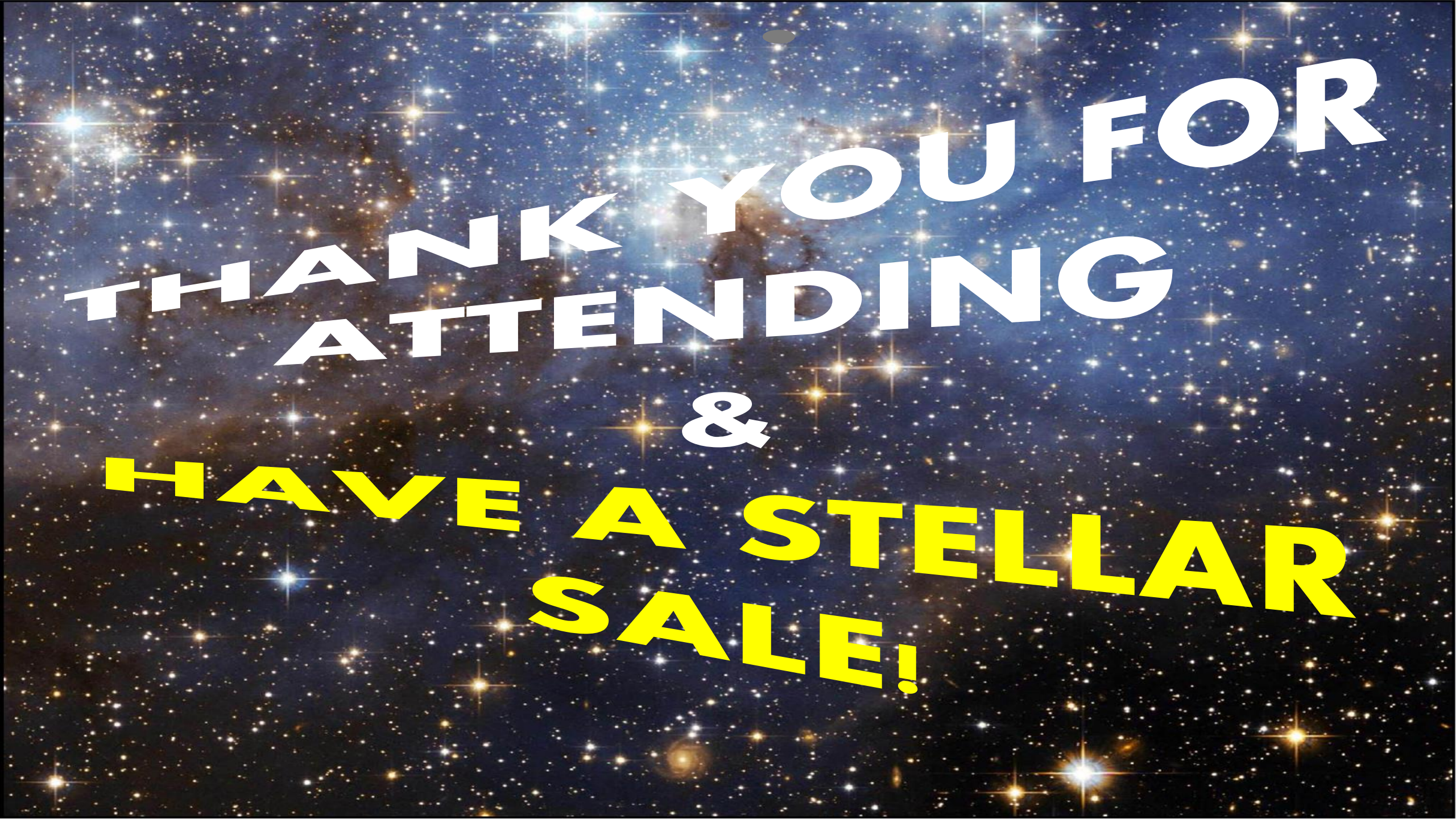